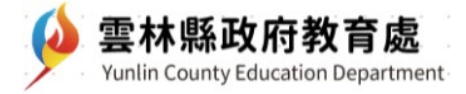

# 線上教與學操作手冊

目錄

| 第一章  | <u>教學建議與平板操作建議</u> 2          |
|------|-------------------------------|
| 第二章  | 學生如何進入教師在 Google Classroom    |
|      | <u>建立的課程</u> 4                |
| 第三章  | 學生如何進入教師開設的 Google Meet 會     |
|      | 議室5                           |
| 第四章  | <u>學生如何用 Classroom 繳交作業</u> 6 |
| 第五章  | 家長如何在 Google Classroom 查看成績-  |
|      | 8                             |
| 第六章  | <u>「因材網」之學生操作說明10</u>         |
| 第七章  | <u>「 學習拍」之學生操作說明</u> 17       |
| 第八章  | <u>「臺北酷課雲」之學生操作說明</u> 22      |
| 第九章  | <u>「學習吧」之學生操作說明</u> 26        |
| 第十章  | <u>如何免費取得 Office 文書軟體</u> 33  |
| 第十一章 | <u>如何在 PDF 上使用「螢光筆標記、手寫</u>   |
|      | <u>文字、畫重點」等功能</u> 36          |
| 第十二章 | <u>筆電、桌電、手機或平板一直無法登入,</u>     |
|      | <u>或者 App 會閃退</u> 39          |
| 第十三章 | <u>學生使用完畢後如何登出帳號</u> 43       |

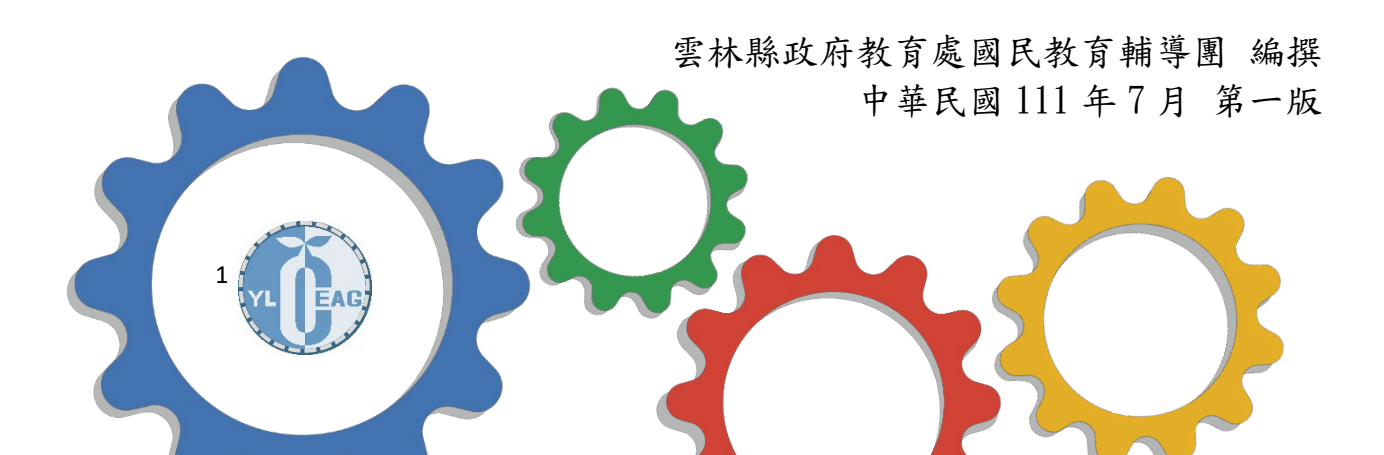

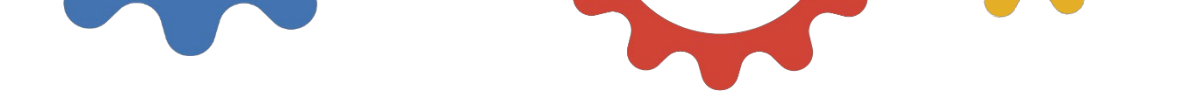

## 第一章 教學建議與平板操作建議

- (一)建議學校統一使用 Google Classroom 與 Google Meet 作為主 要教學工具,可降低操作難度。
- (二)學生在 iPad 主畫面,快速找尋常用之學習 APP,如下圖: 一、iPad 主畫面第一頁:

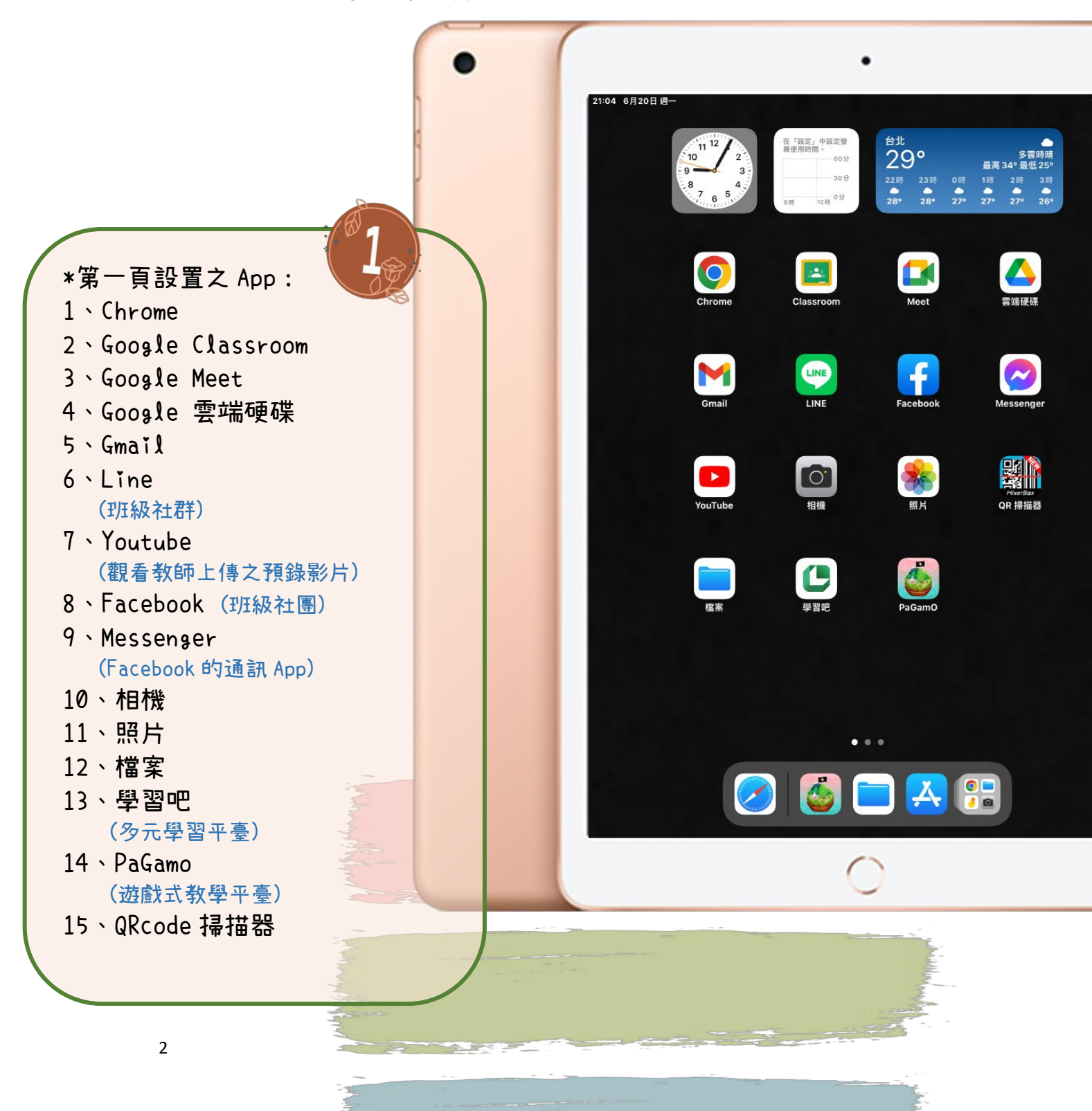

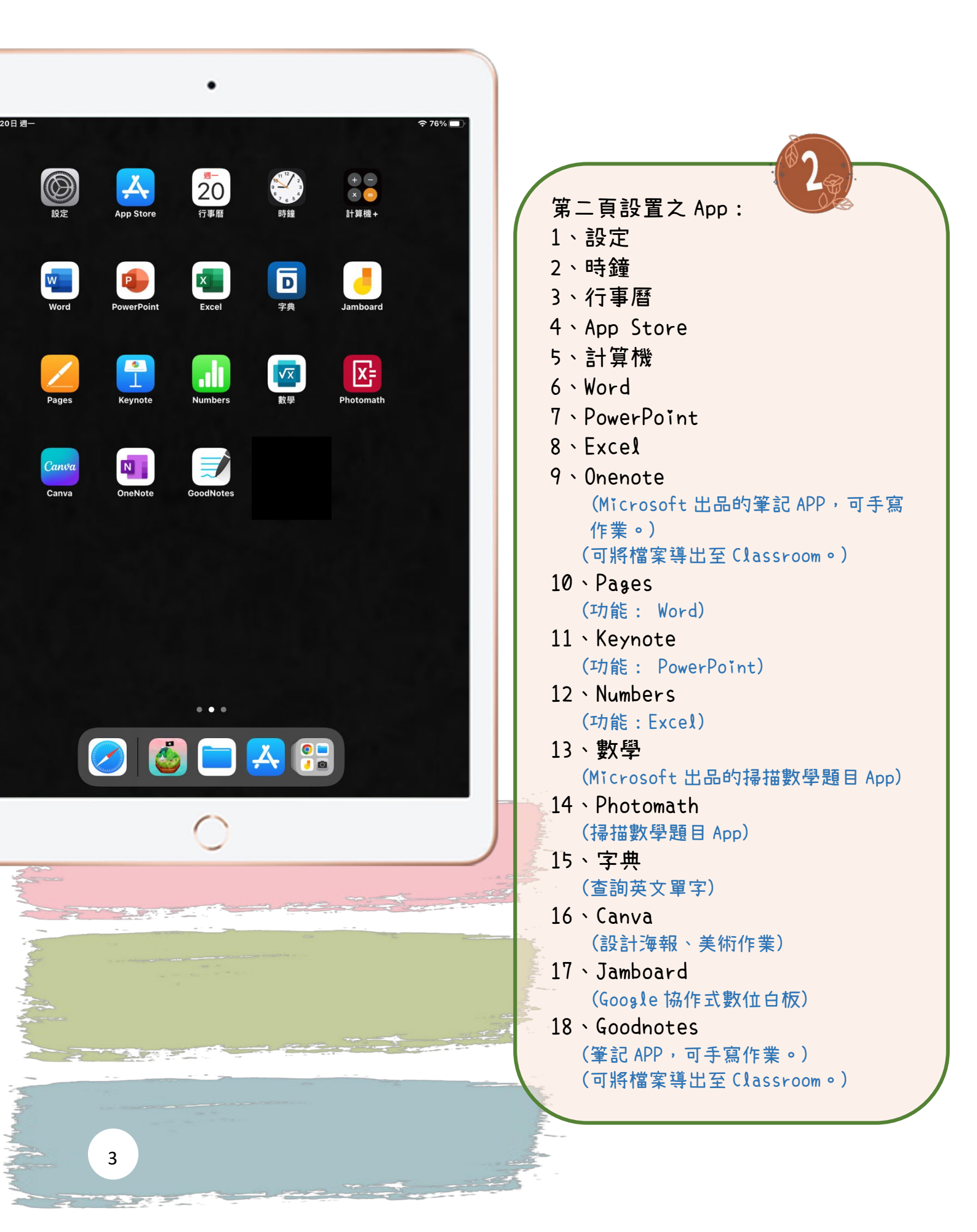

| 學生如何進入教旨                                                                                                    | 第二章<br>帀在 Google Cla                       | SSroom 建立的課程                                    |   |
|----------------------------------------------------------------------------------------------------|--------------------------------------------|-------------------------------------------------|---|
| (一)登入 Google Clas<br>進入頁面後,點選                                                                                       | sroom。<br>「 <mark>十</mark> 」符號,選擇「         | 加入課程」∘                                          |   |
| 桌電(或筆電)                                                                                                    |                                            | iPad(或手機)                                       |   |
| <ul> <li>■ Google Classroom</li> <li>加入課程</li> <li>記 待辦事項 □ 日暦</li> <li>① 日暦</li> <li>建立課程</li> <li>建立課程</li> </ul> | F ## ■ ■ ■ 地理<br>測試<br>0 位學3               | Google Classroom                                |   |
| 2                                                                                                    |                                            |                                                 | + |
| (二)輸入教師提供的「<br>作業。<br>(若無「課程代碼」請<br>× 加入課程<br>目前登入的帳戶:                                                              | <mark>課程代碼</mark> 」即可進入<br>聯絡班級導師或在班級<br>] | .課程,查看課程資訊與<br>Line 群中反應。)<br>加入<br>220<br>切換帳戶 |   |
| 課程代碼<br>請向你的老師詢問<br>- 課程代碼<br>- 課程代碼<br>- 新入「                                                                       | 課程代碼, 然後在這裡輸入。<br>課程代碼」                    |                                                 |   |

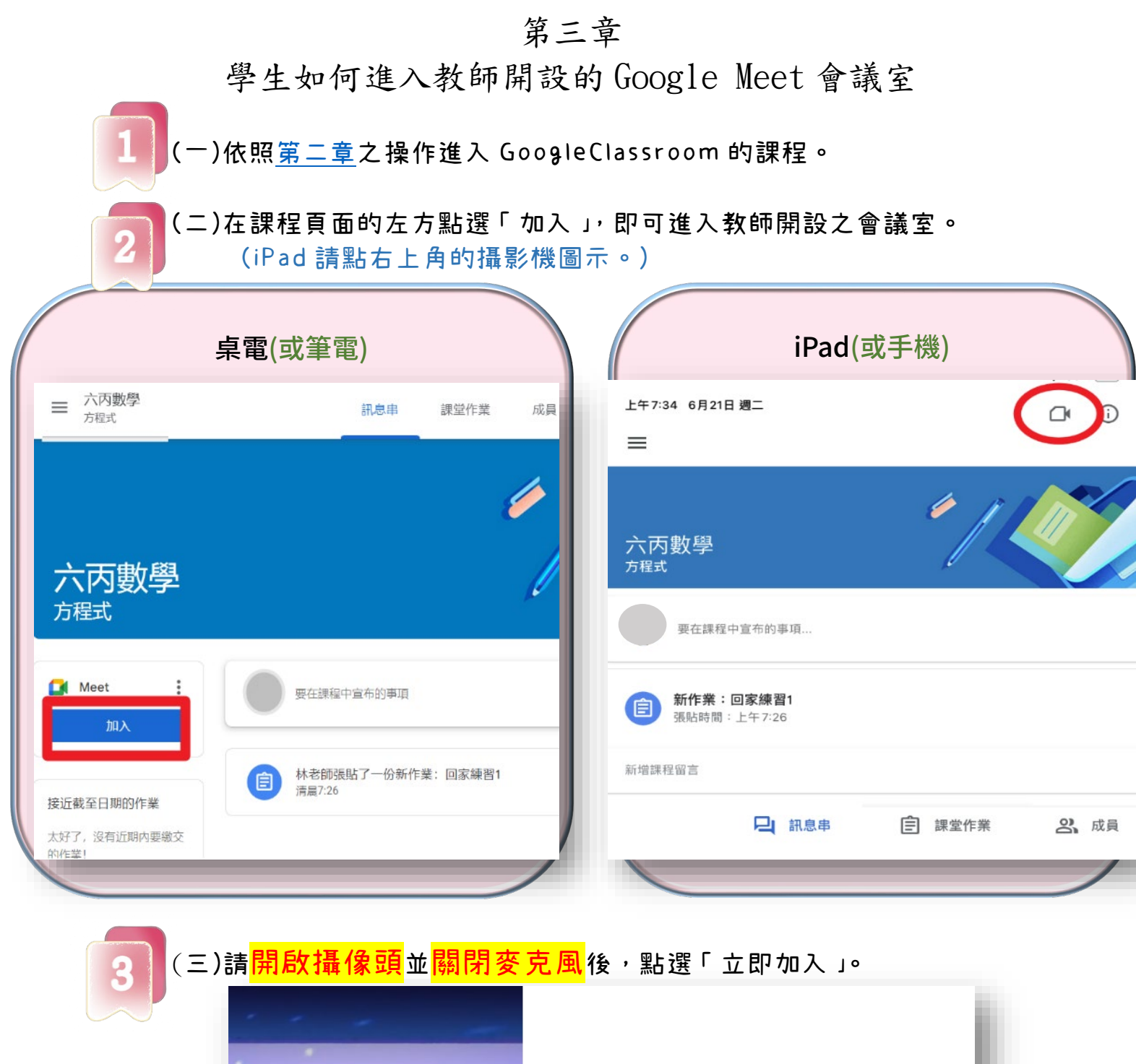

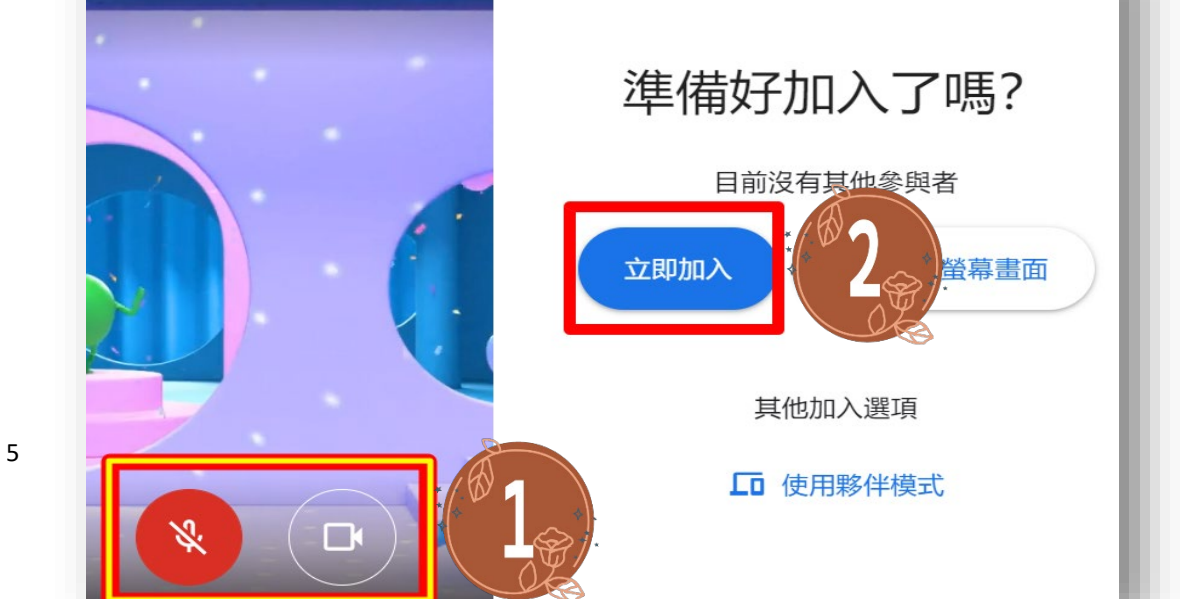

第四章 學生如何用 Classroom 繳交作業

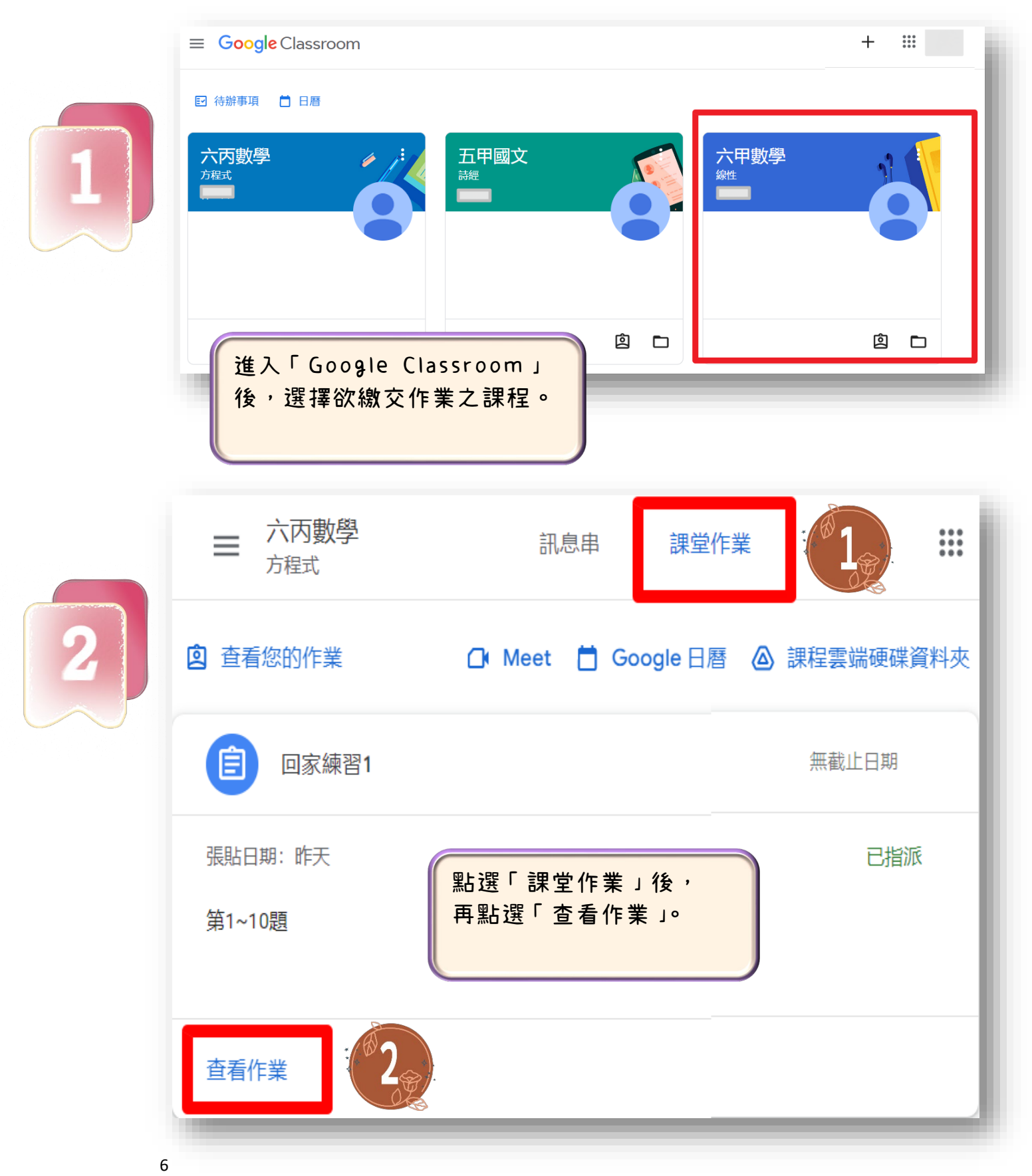

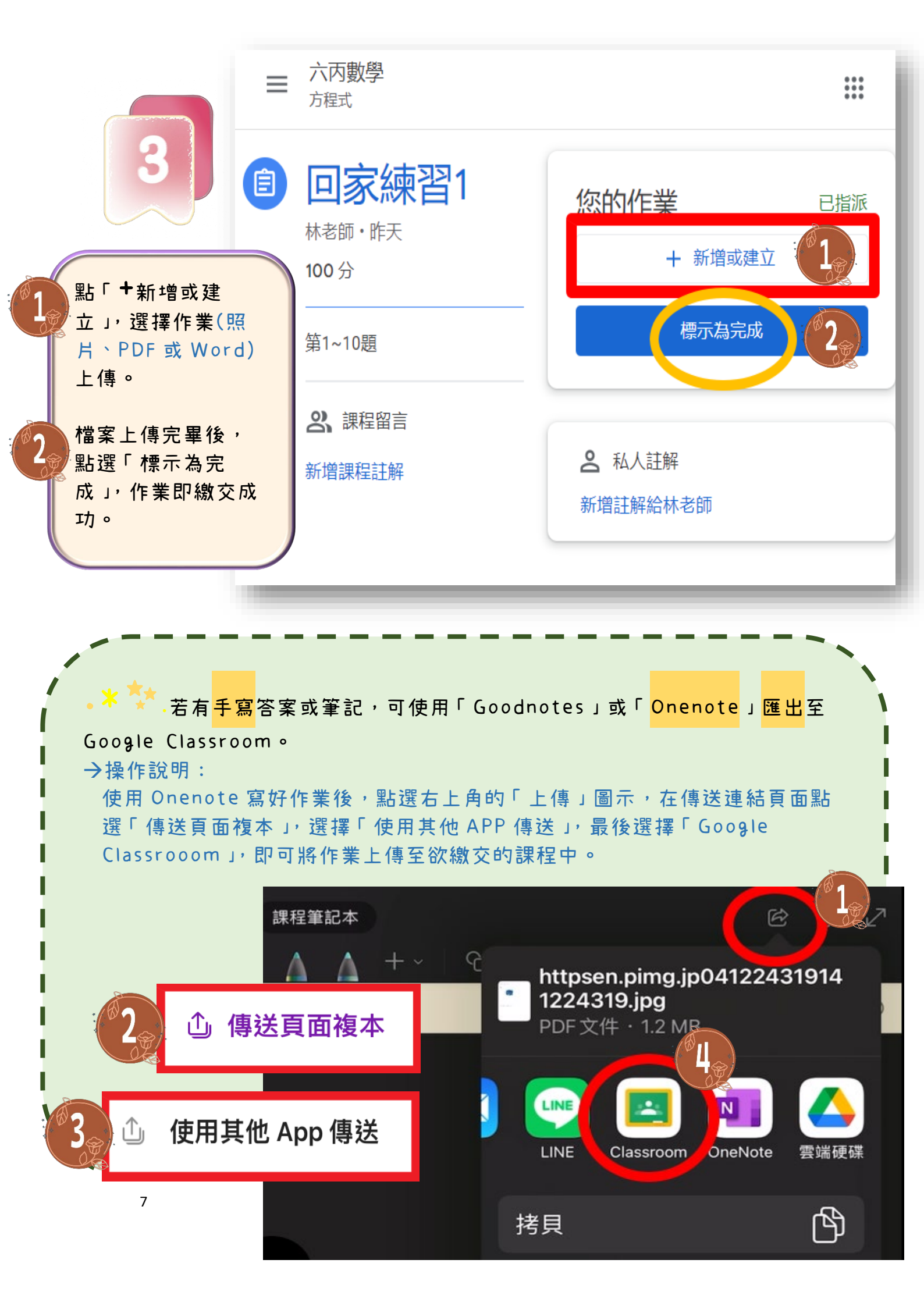

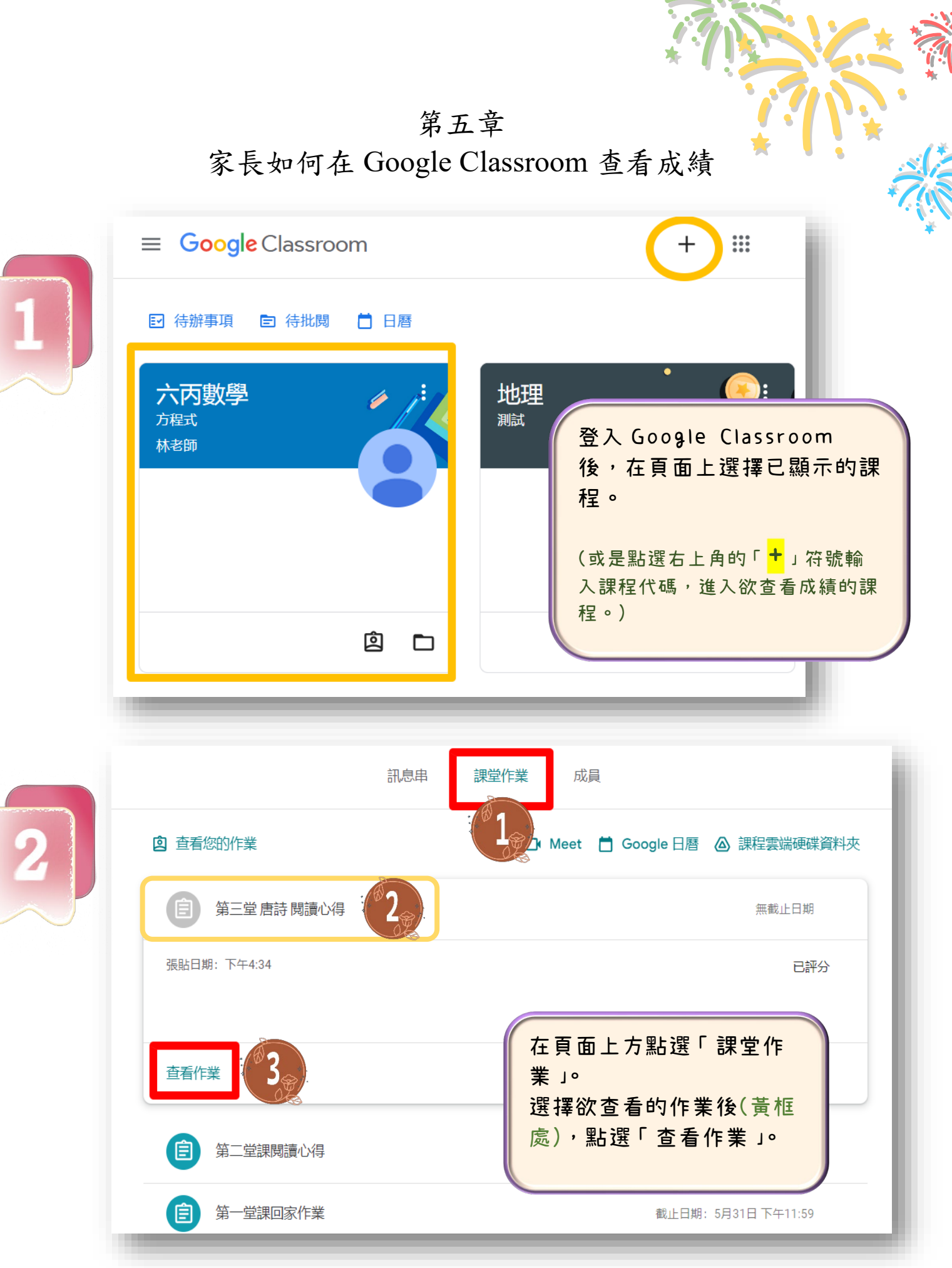

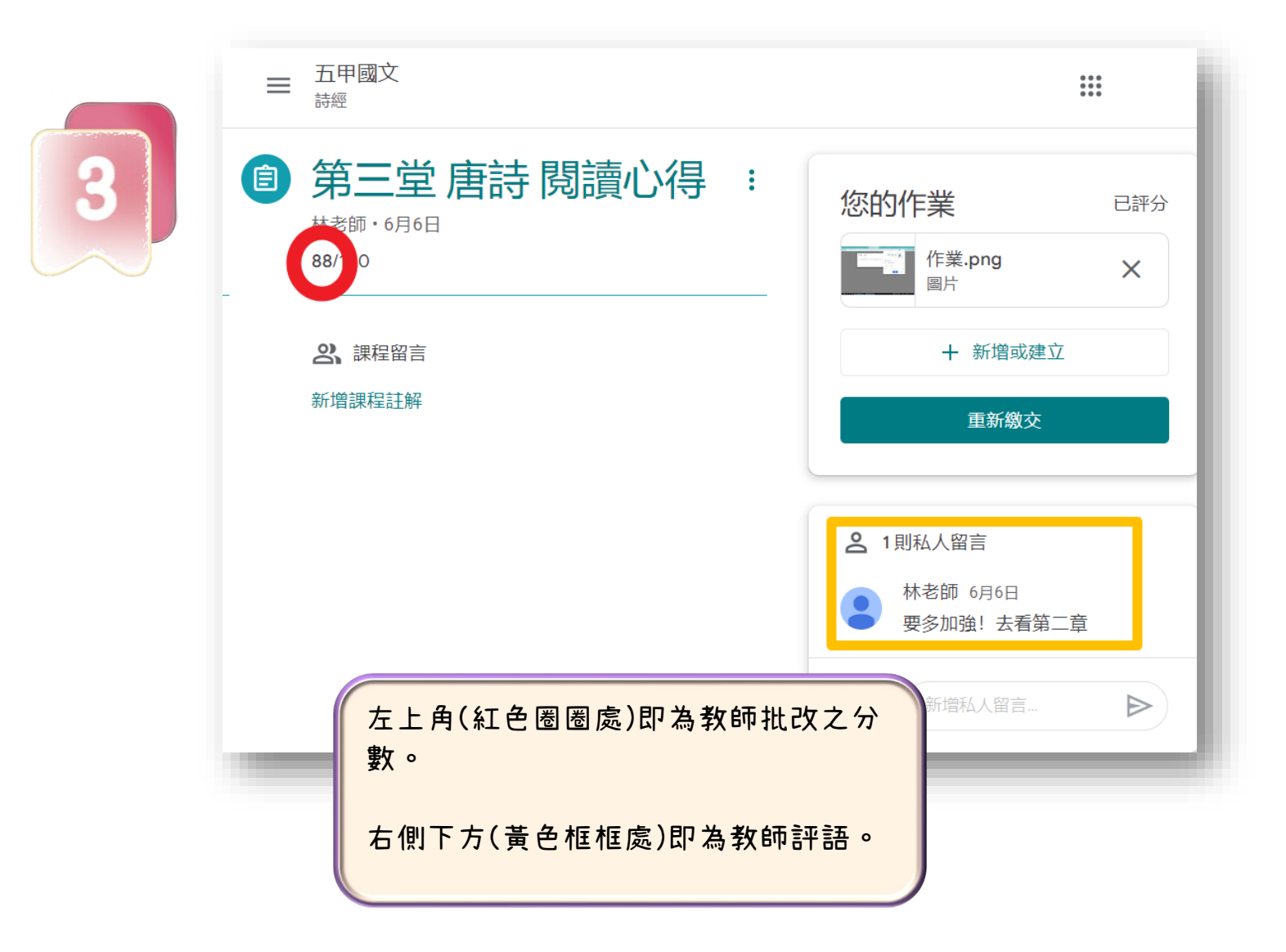

# 第六章 「因材網」之學生操作說明

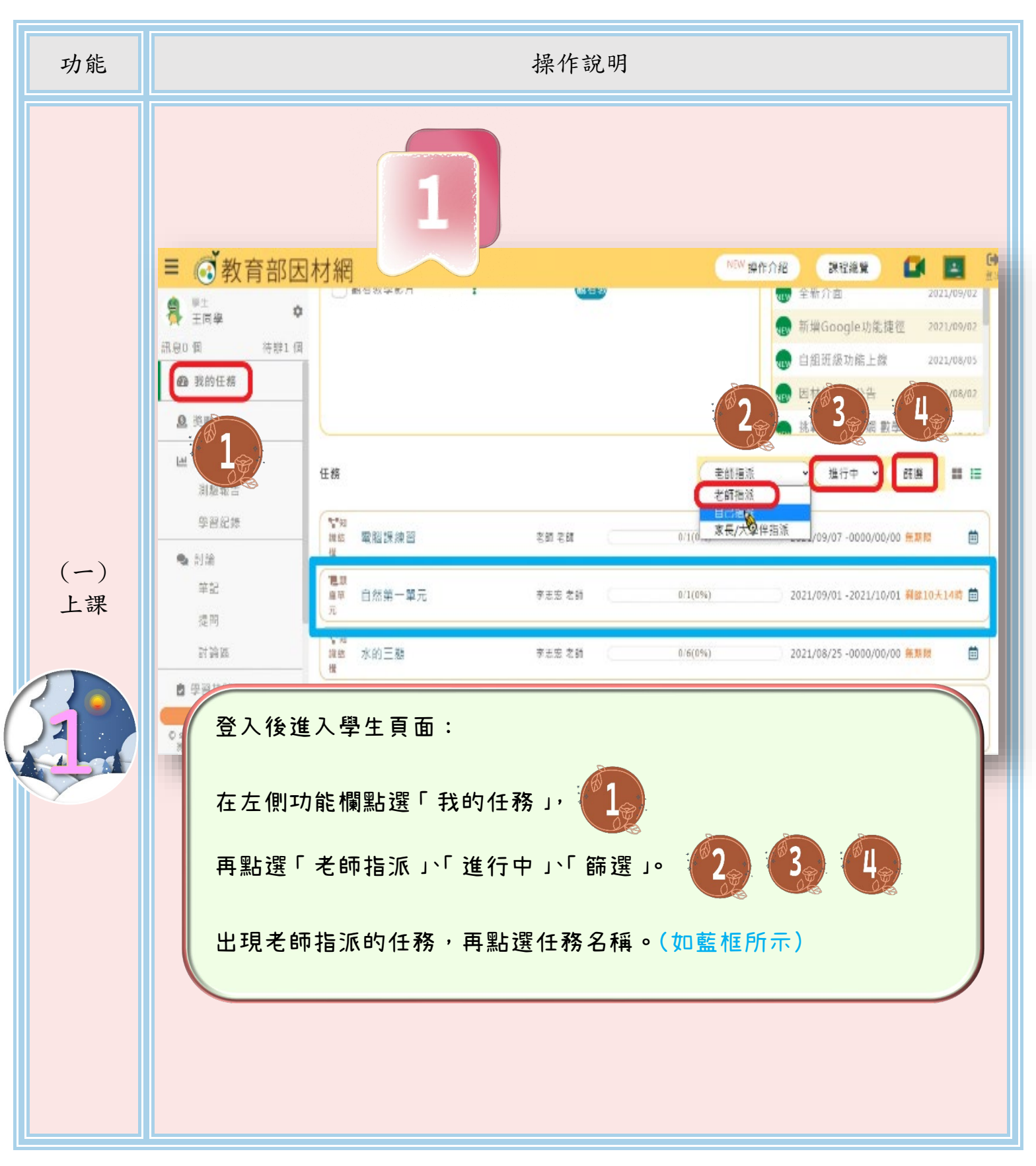

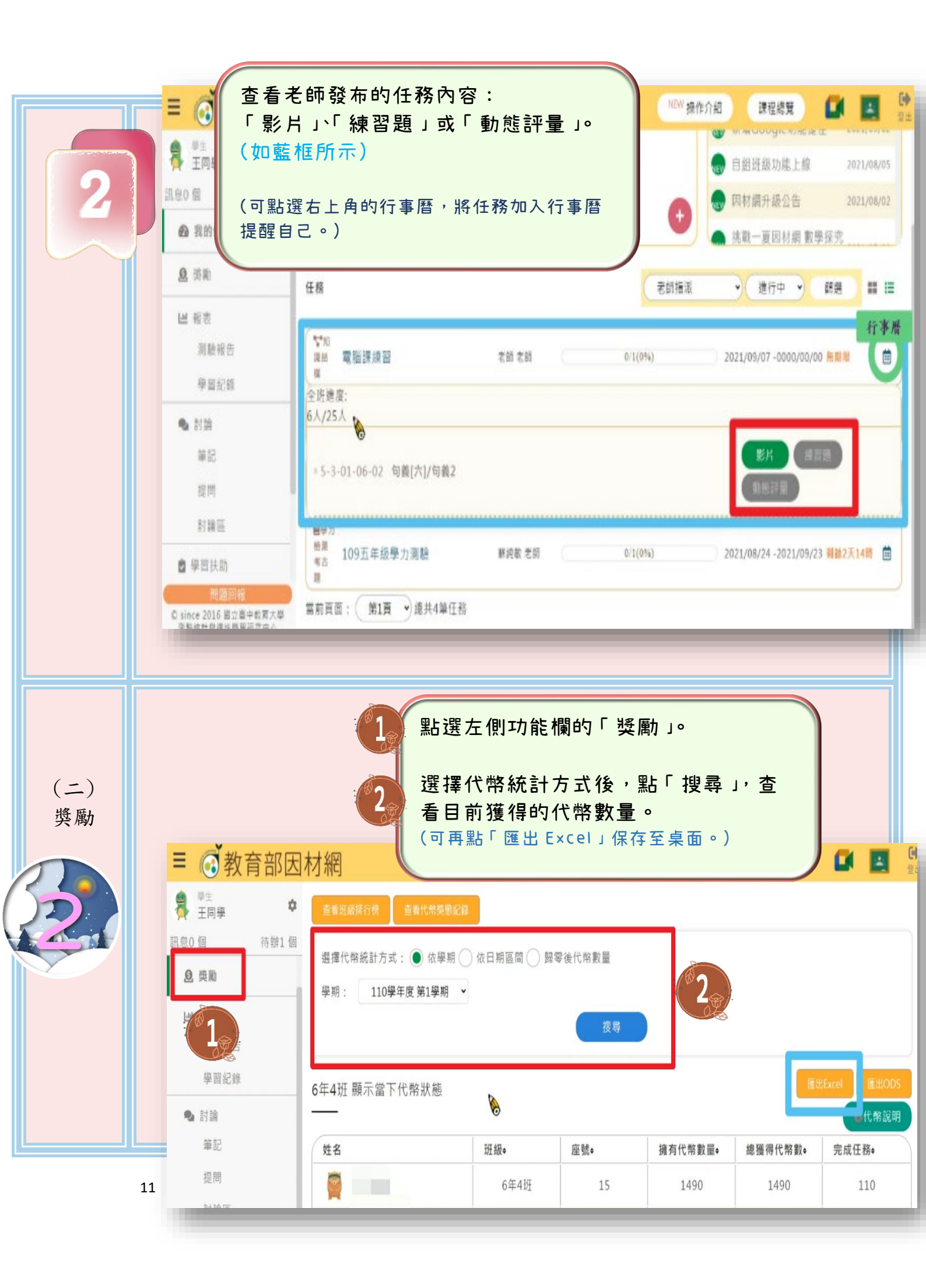

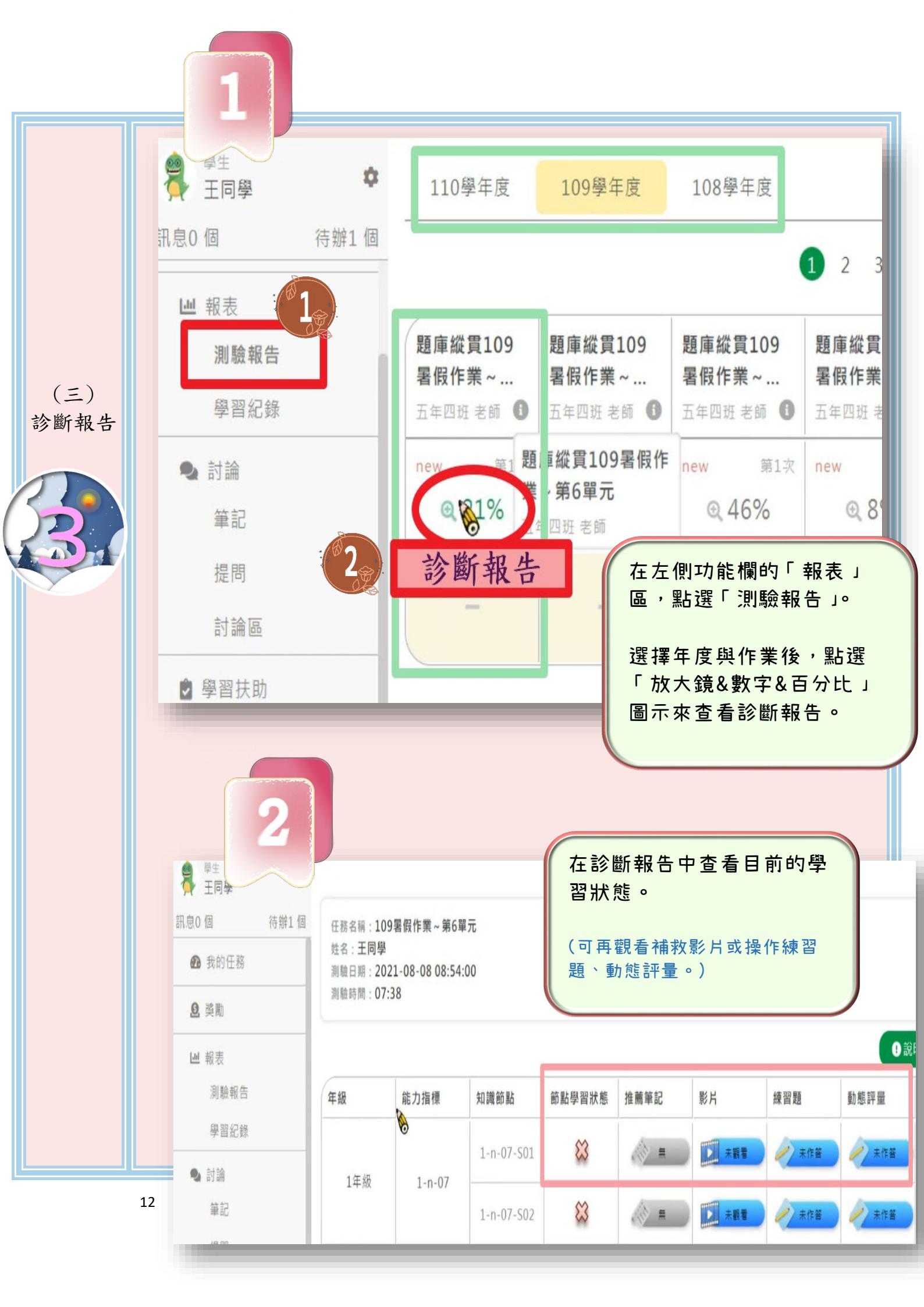

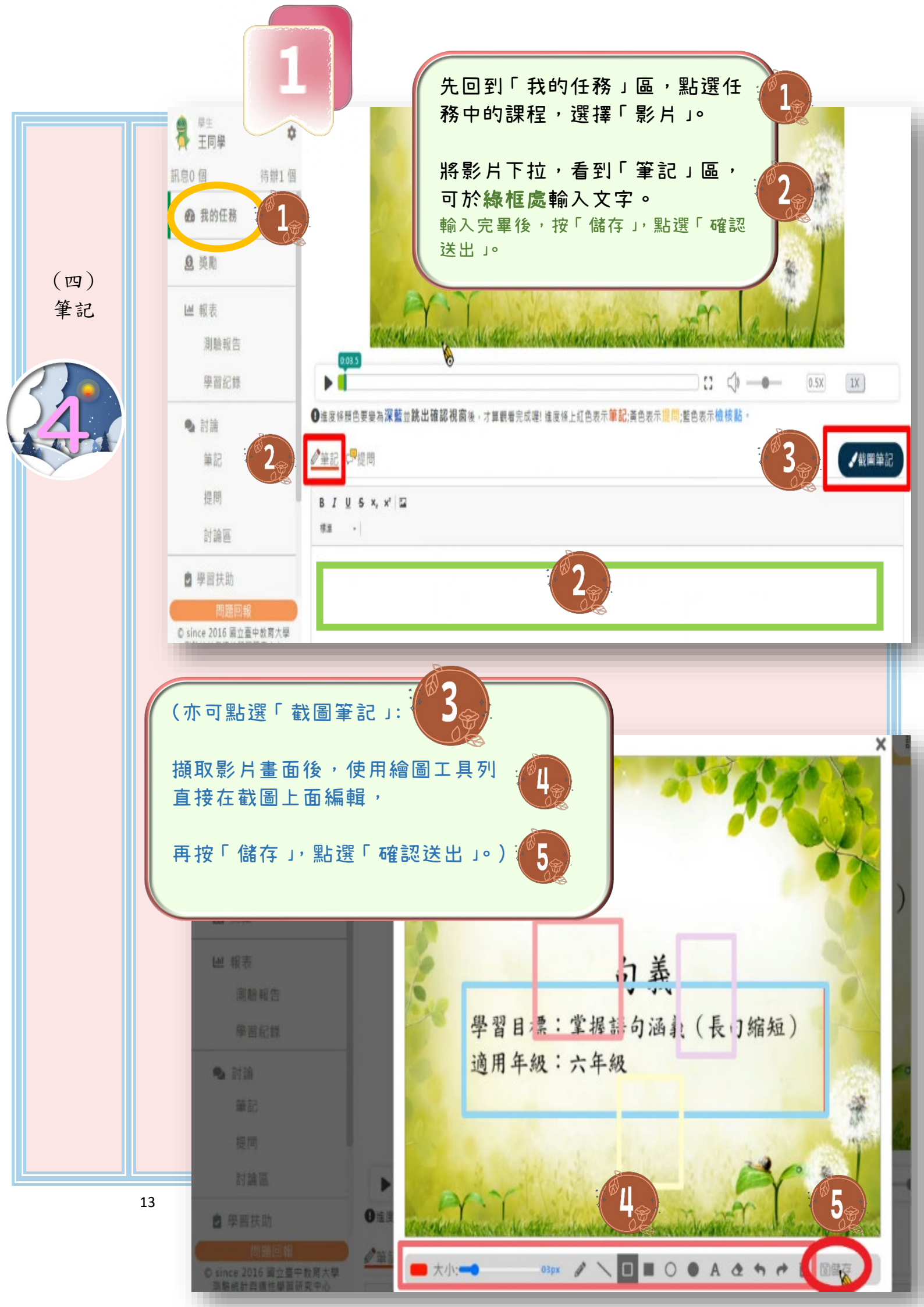

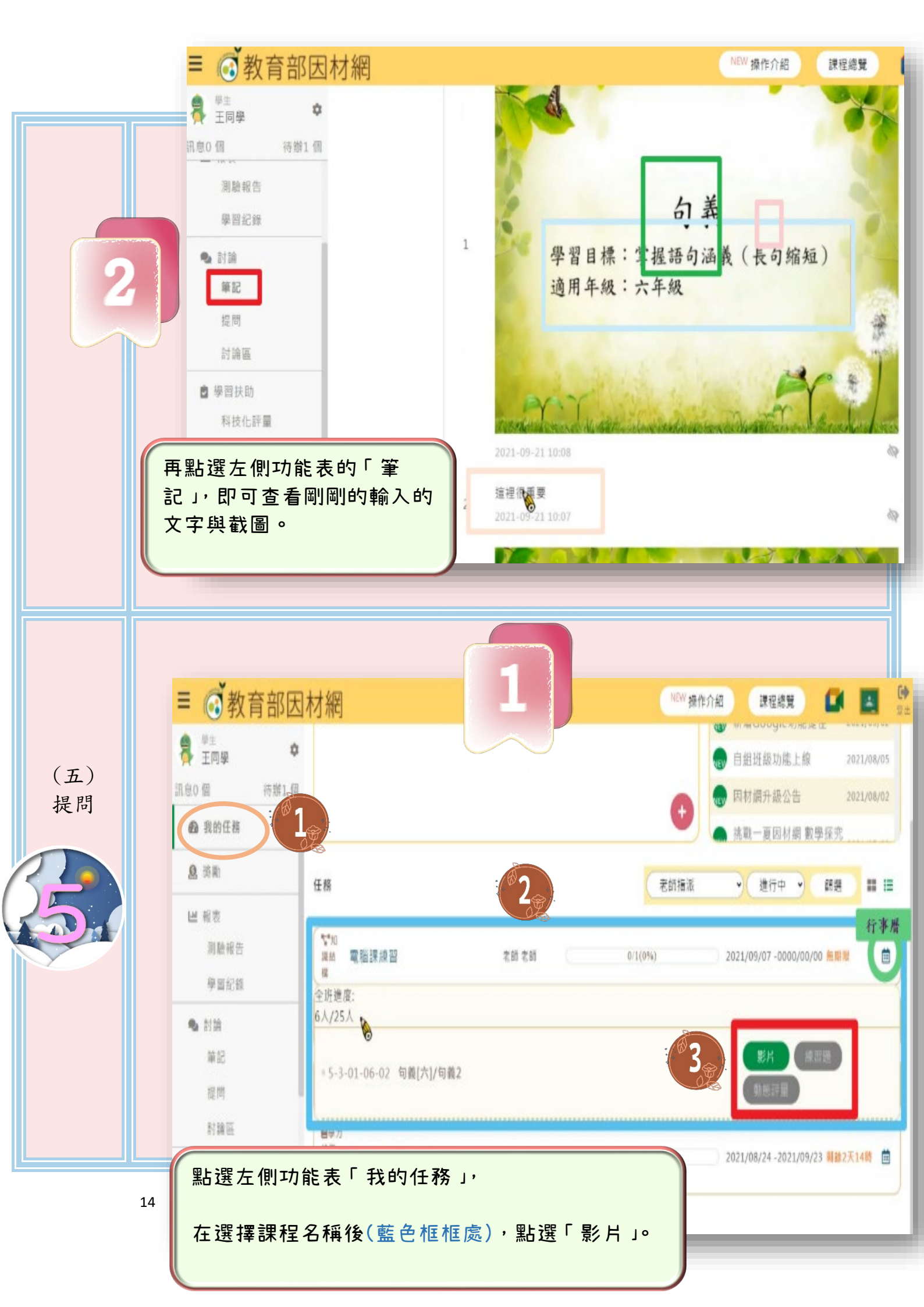

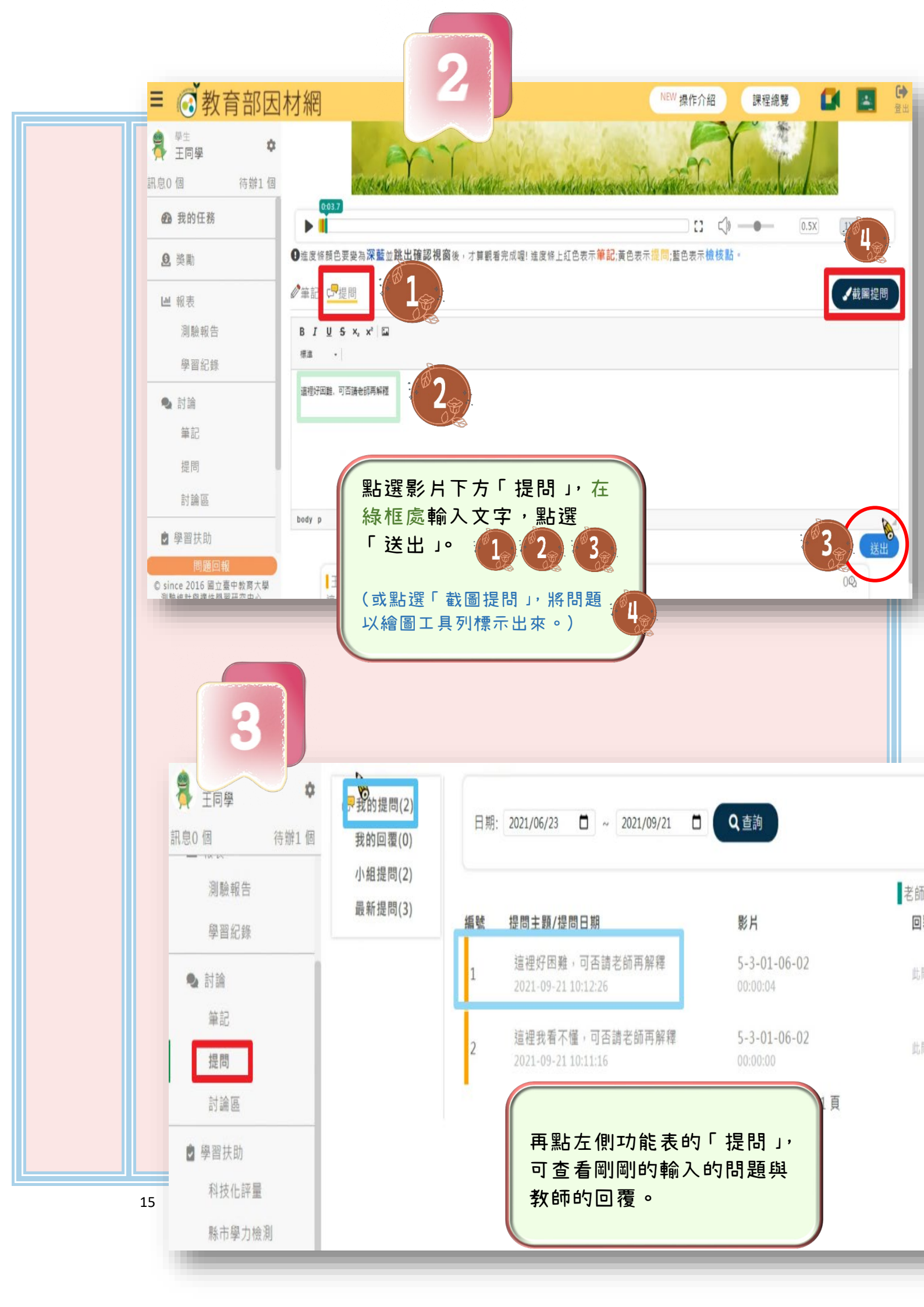

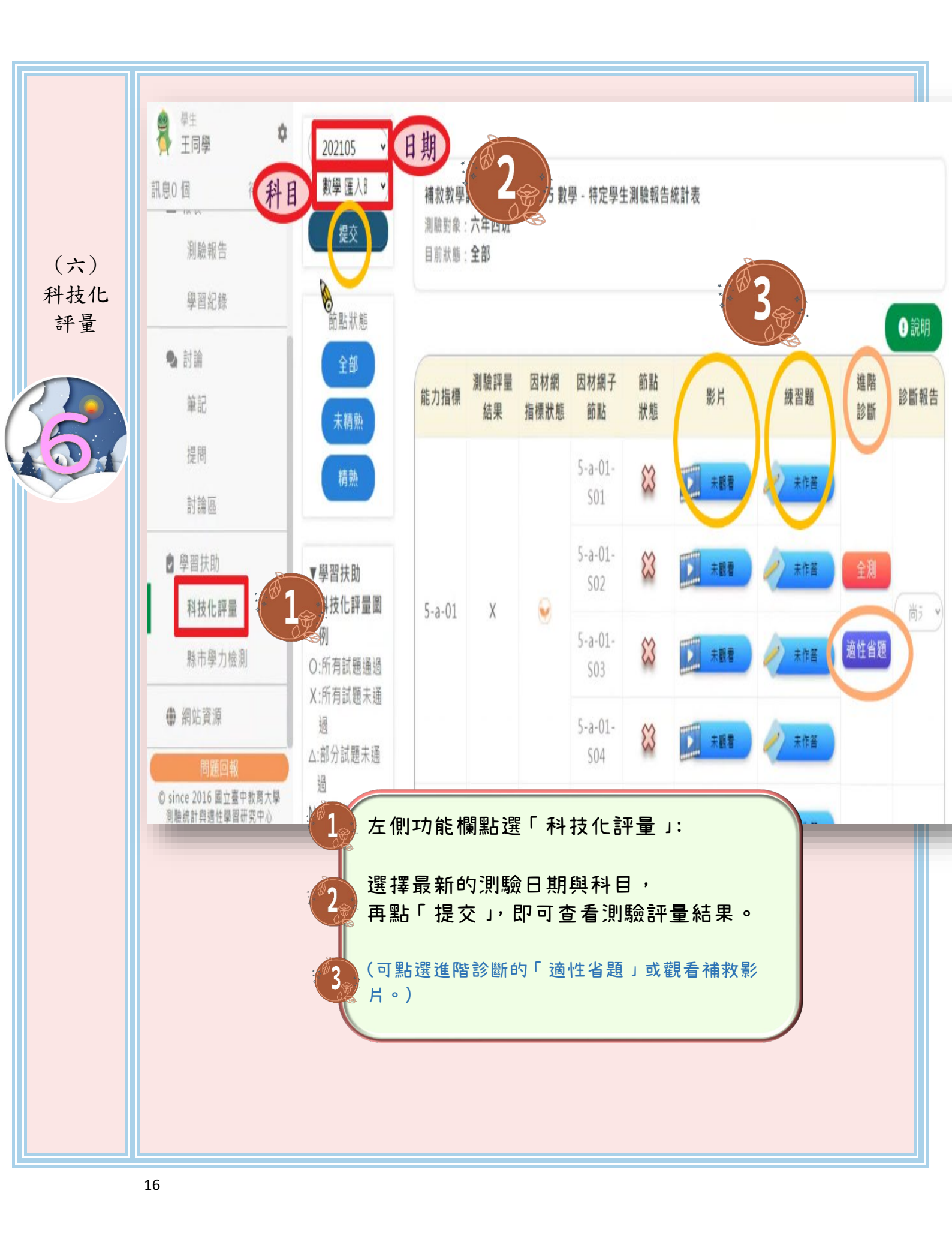

第七章 「學習拍」之學生操作說明

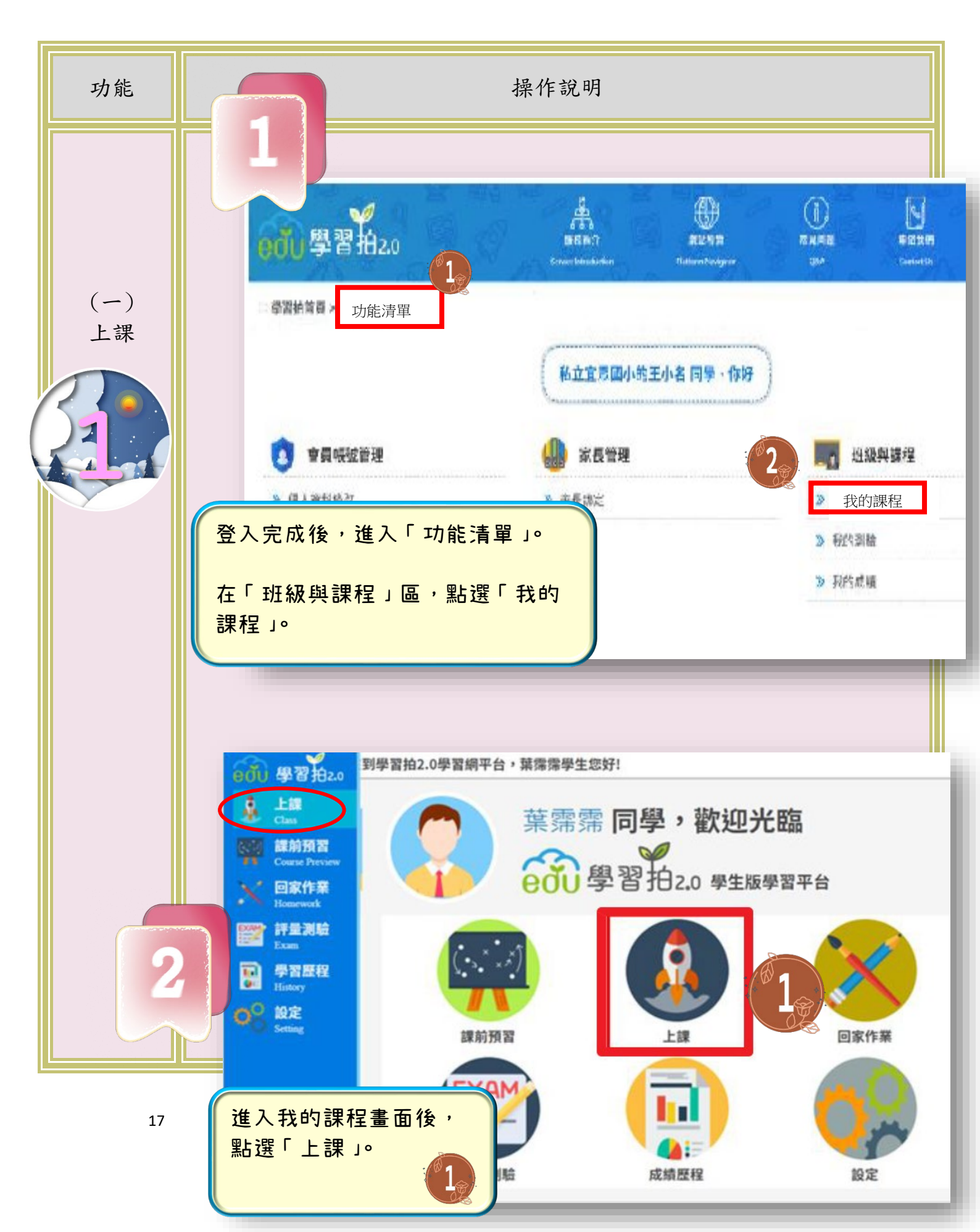

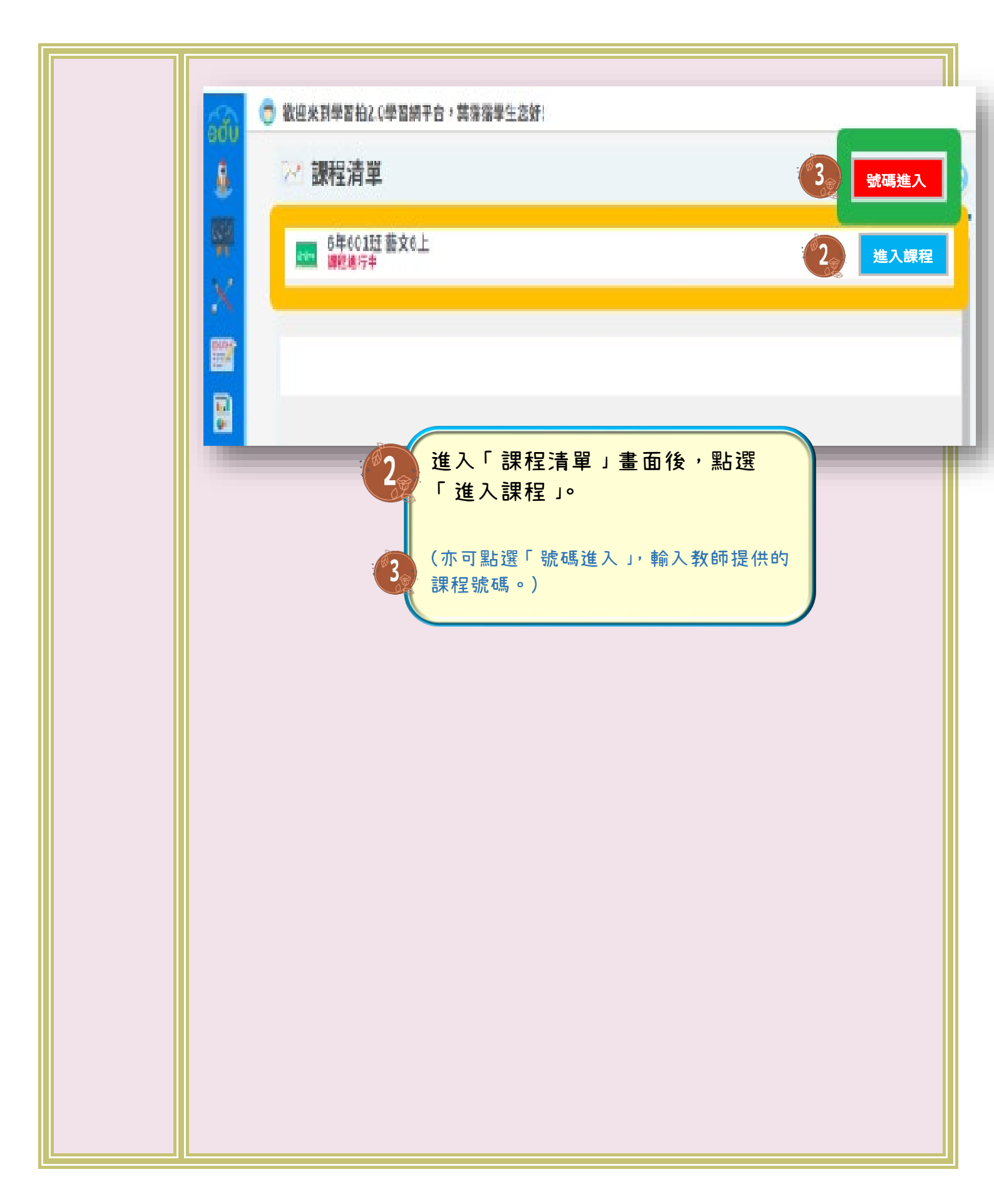

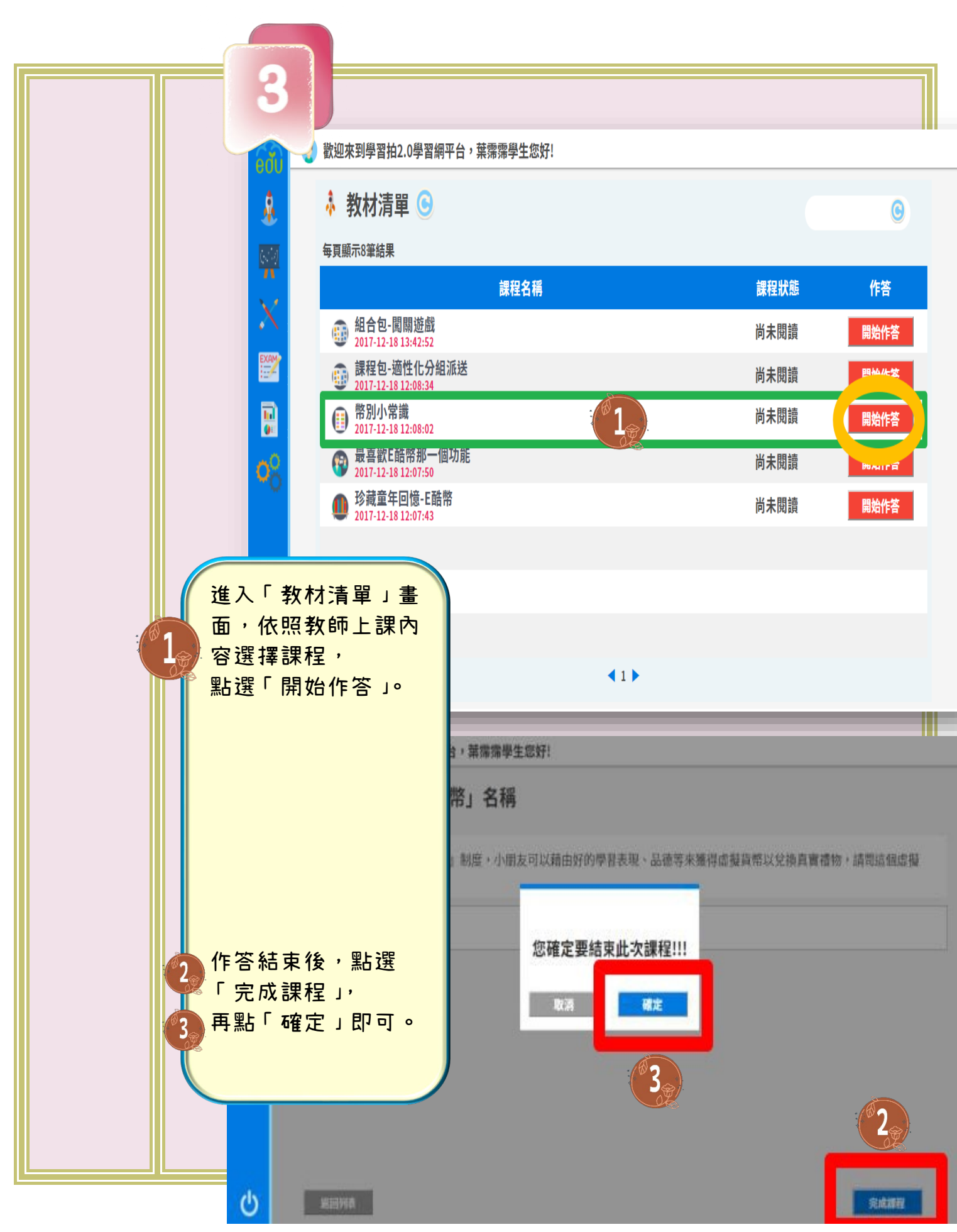

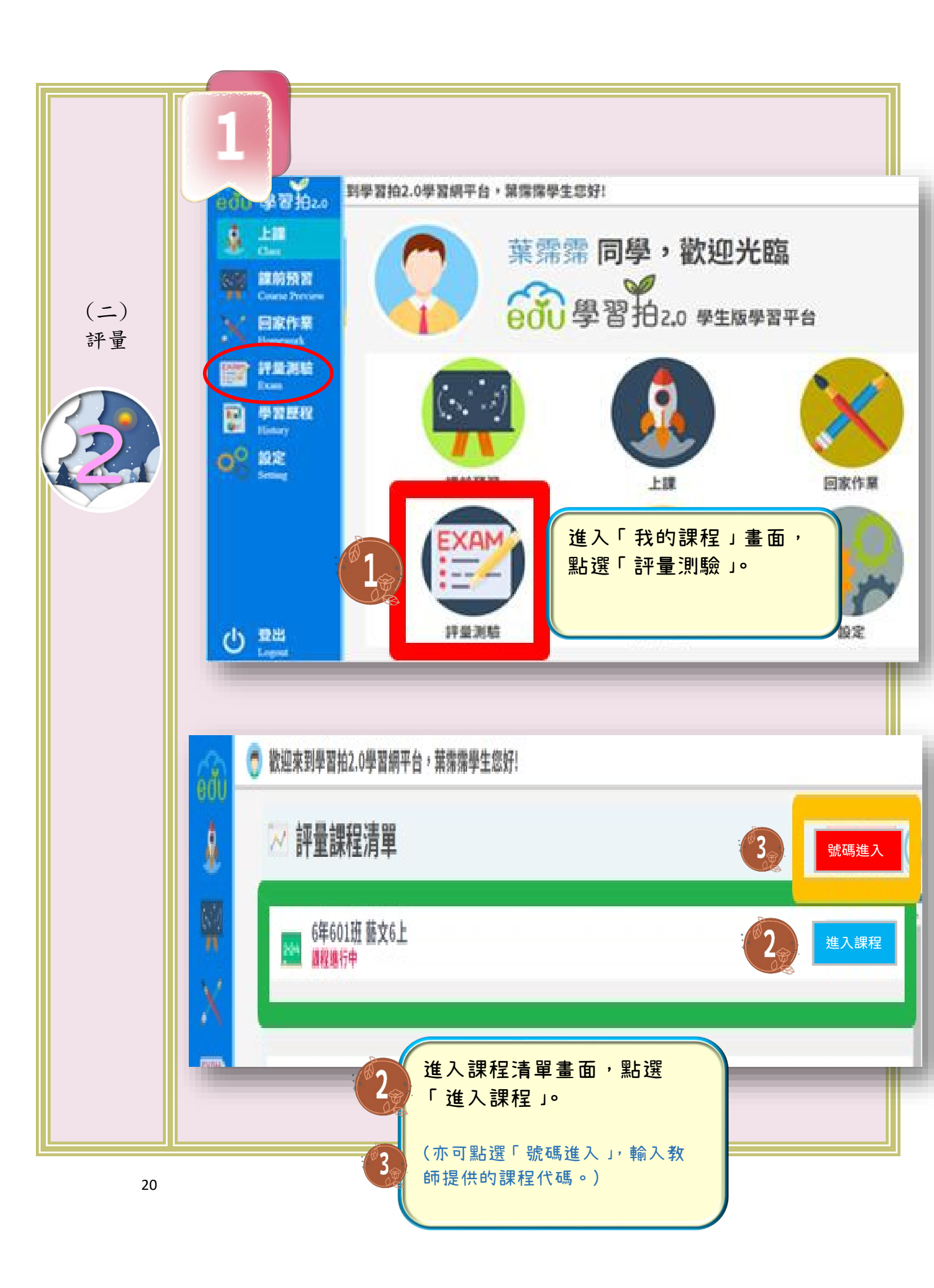

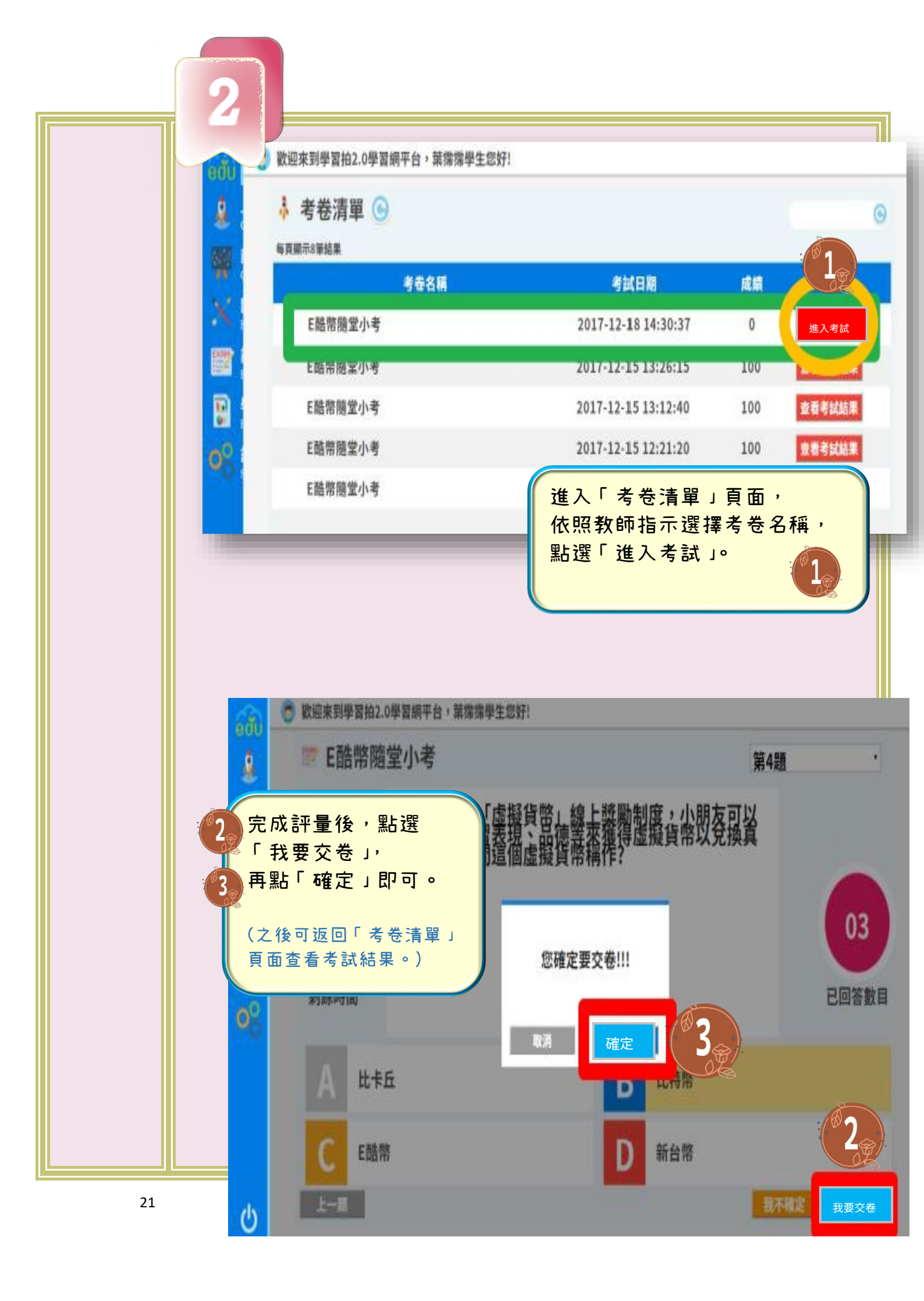

第八章 「臺北酷課雲」之學生操作說明

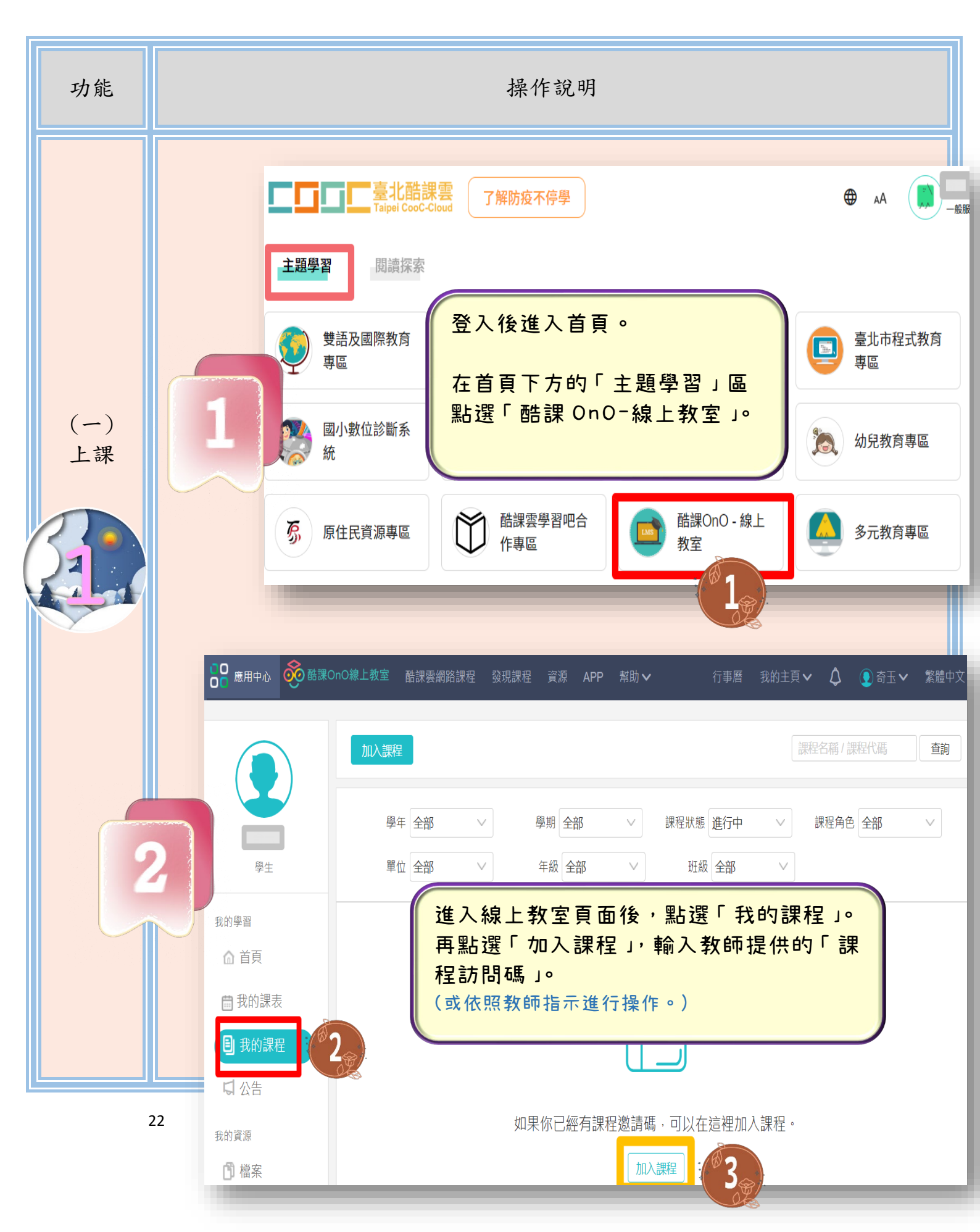

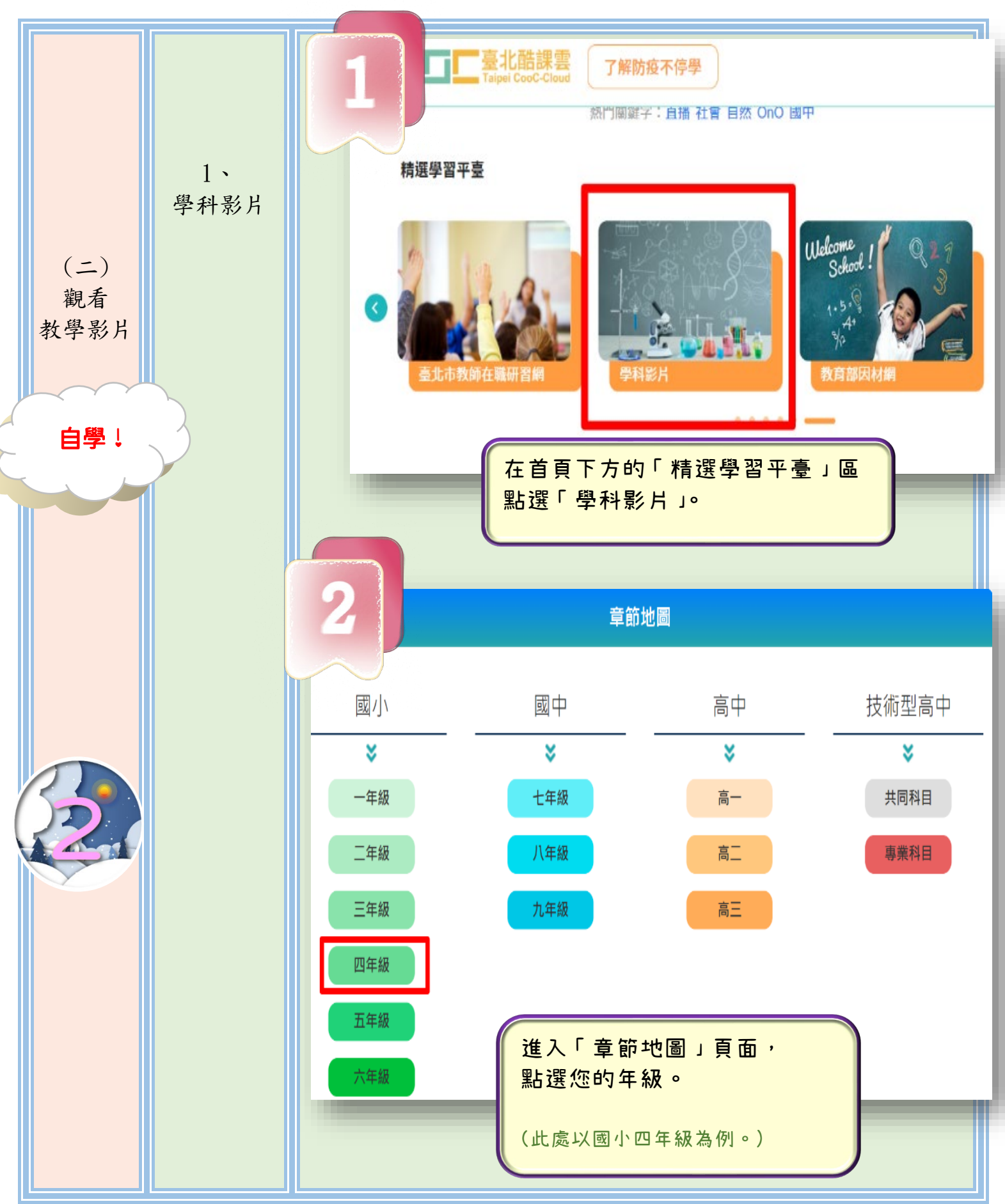

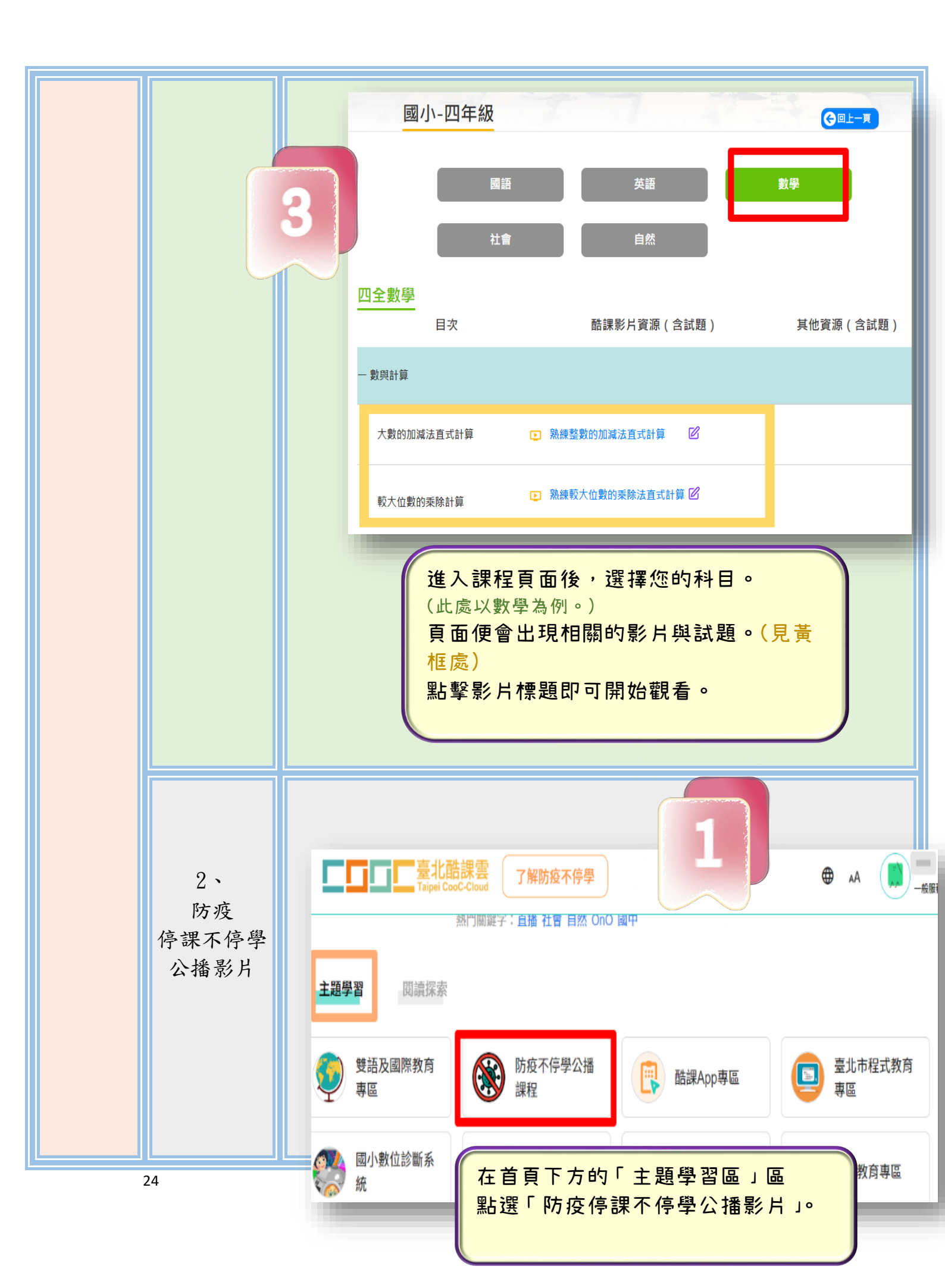

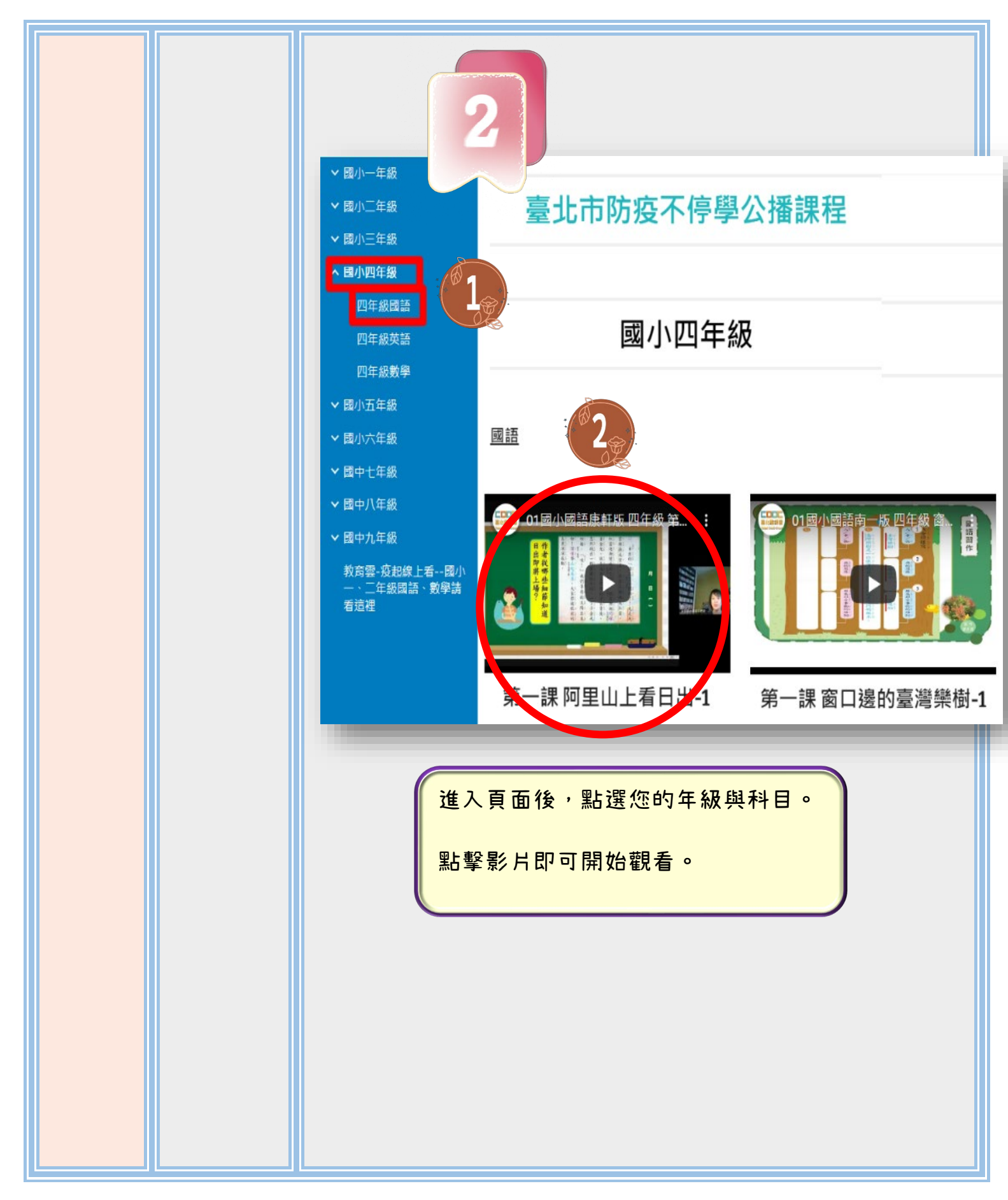

第九章 「學習吧」之學生操作說明

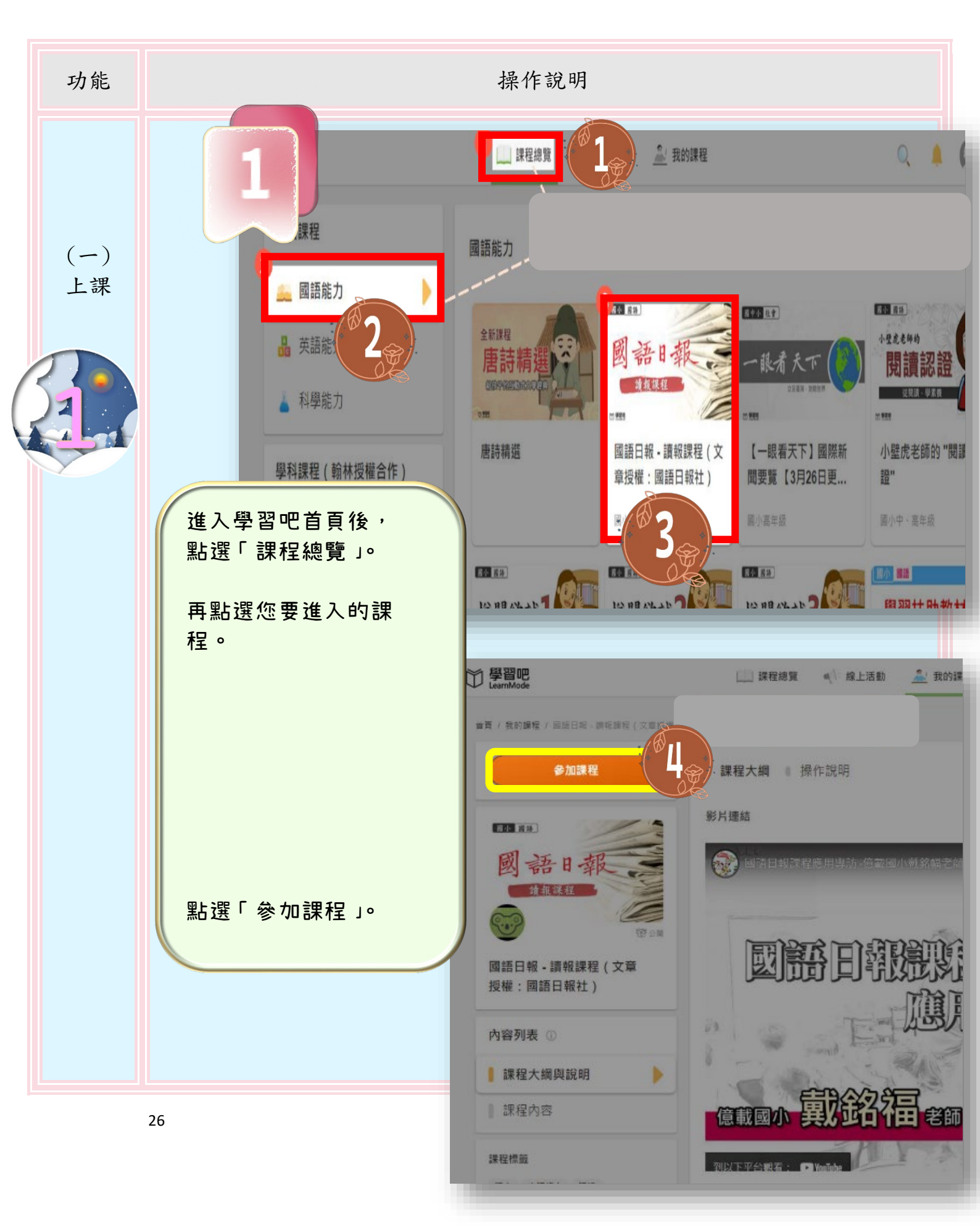

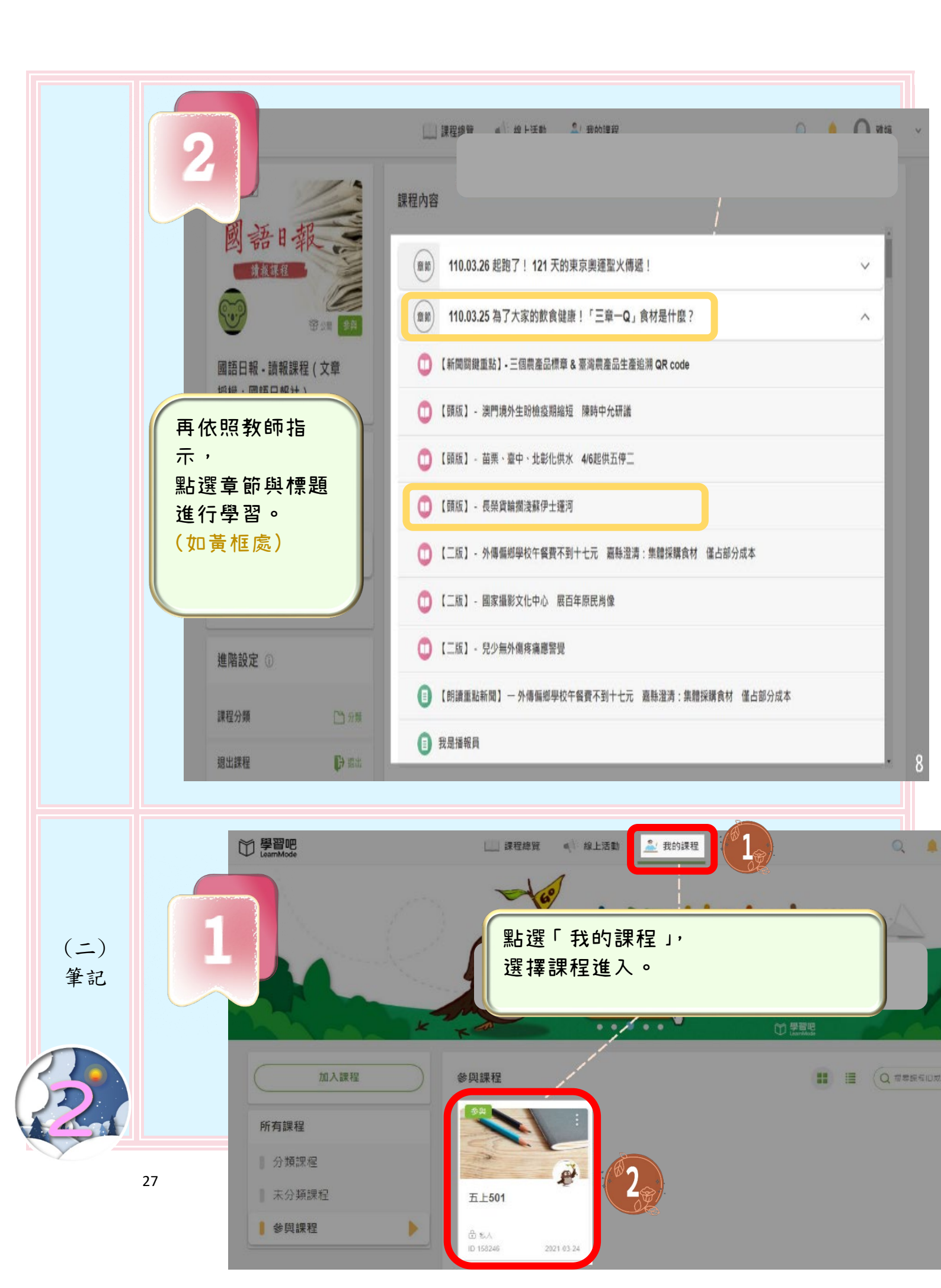

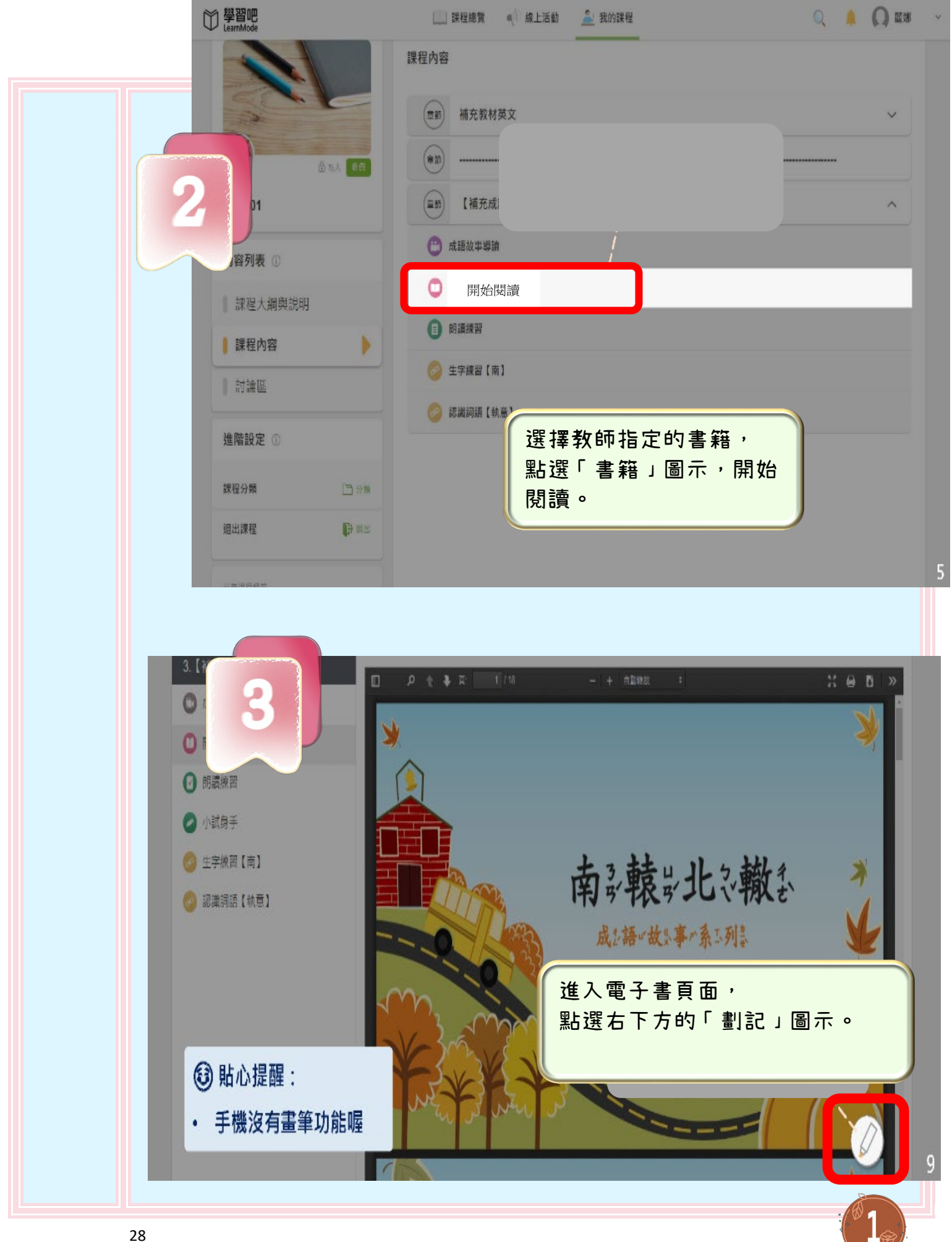

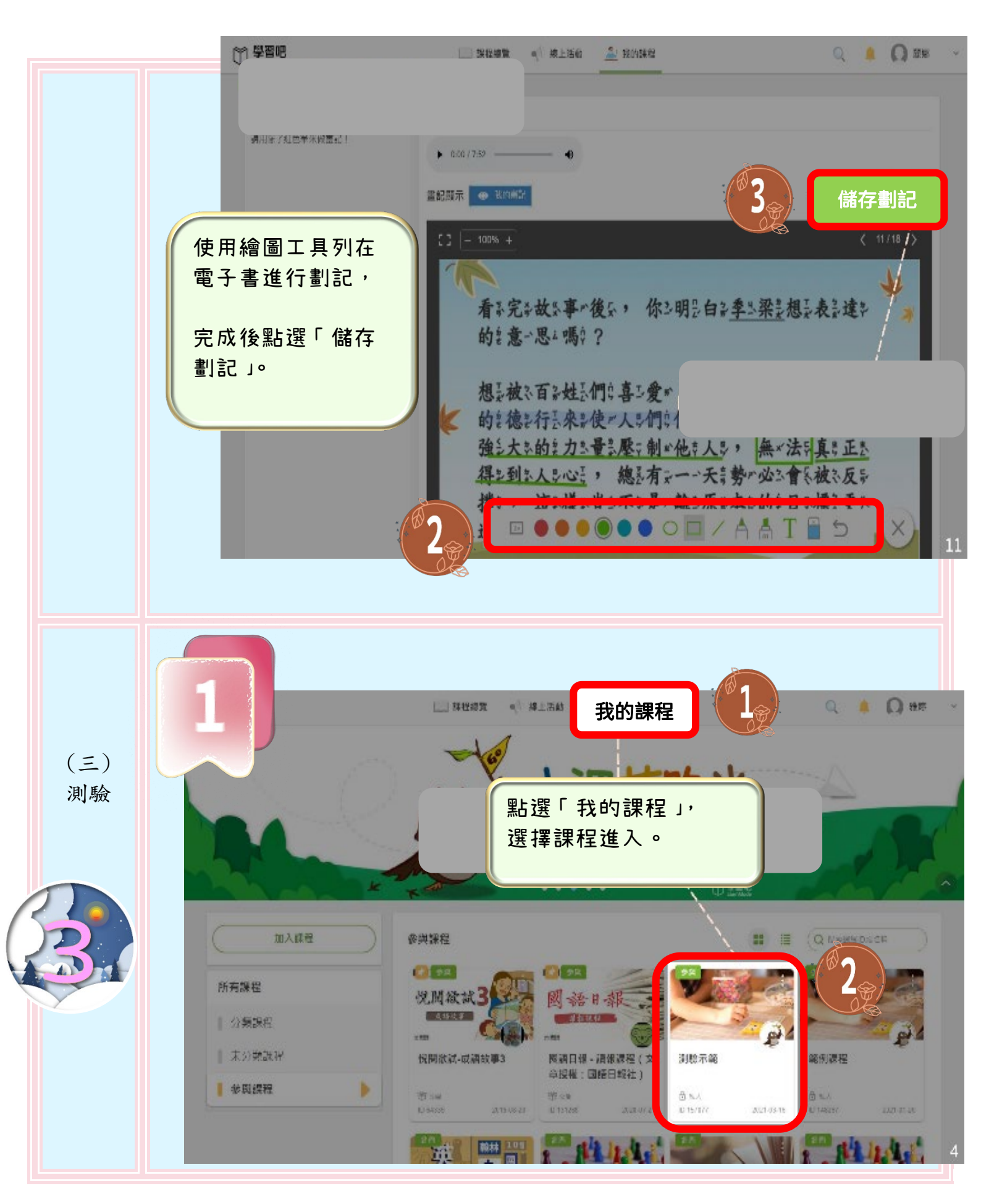

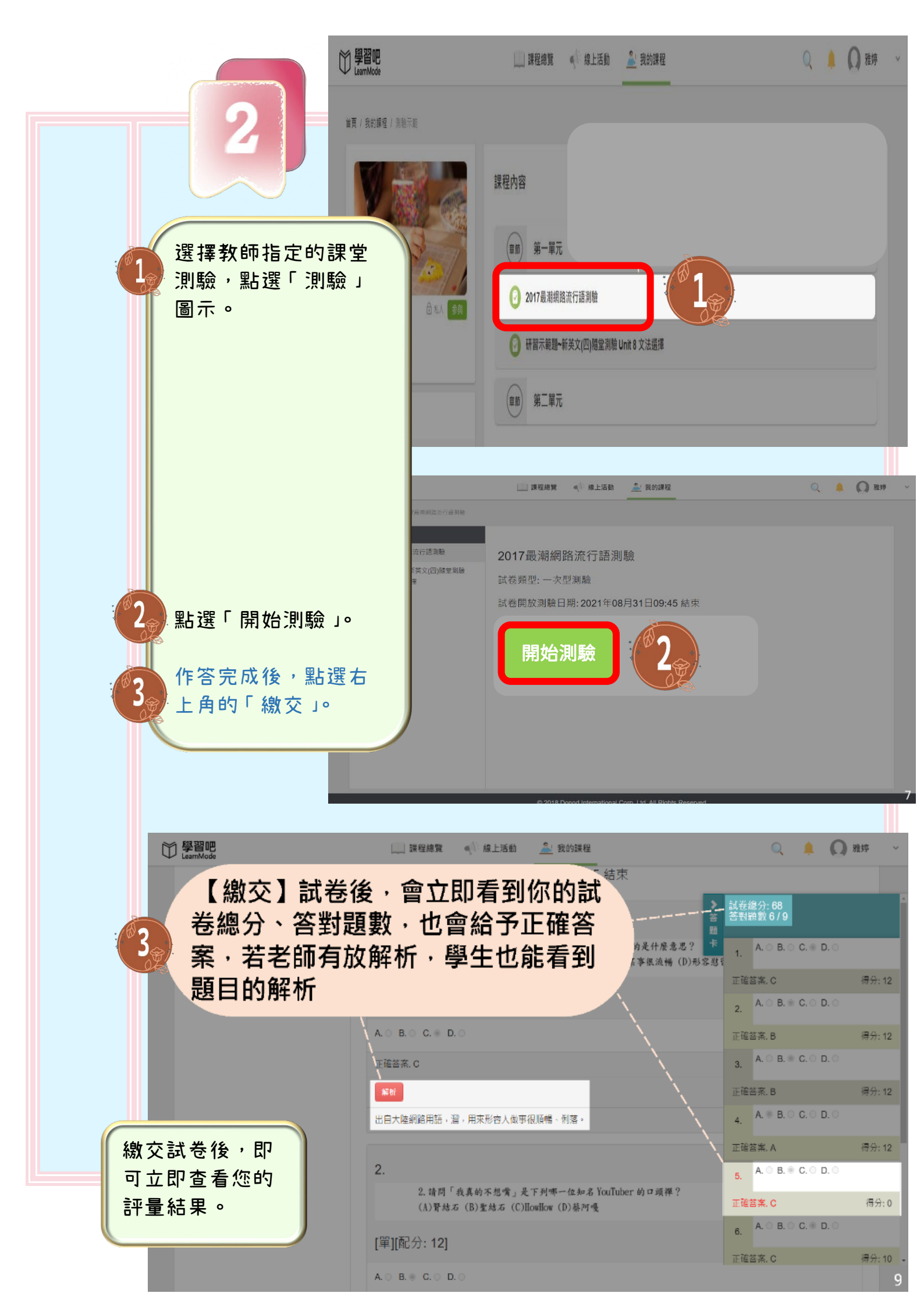

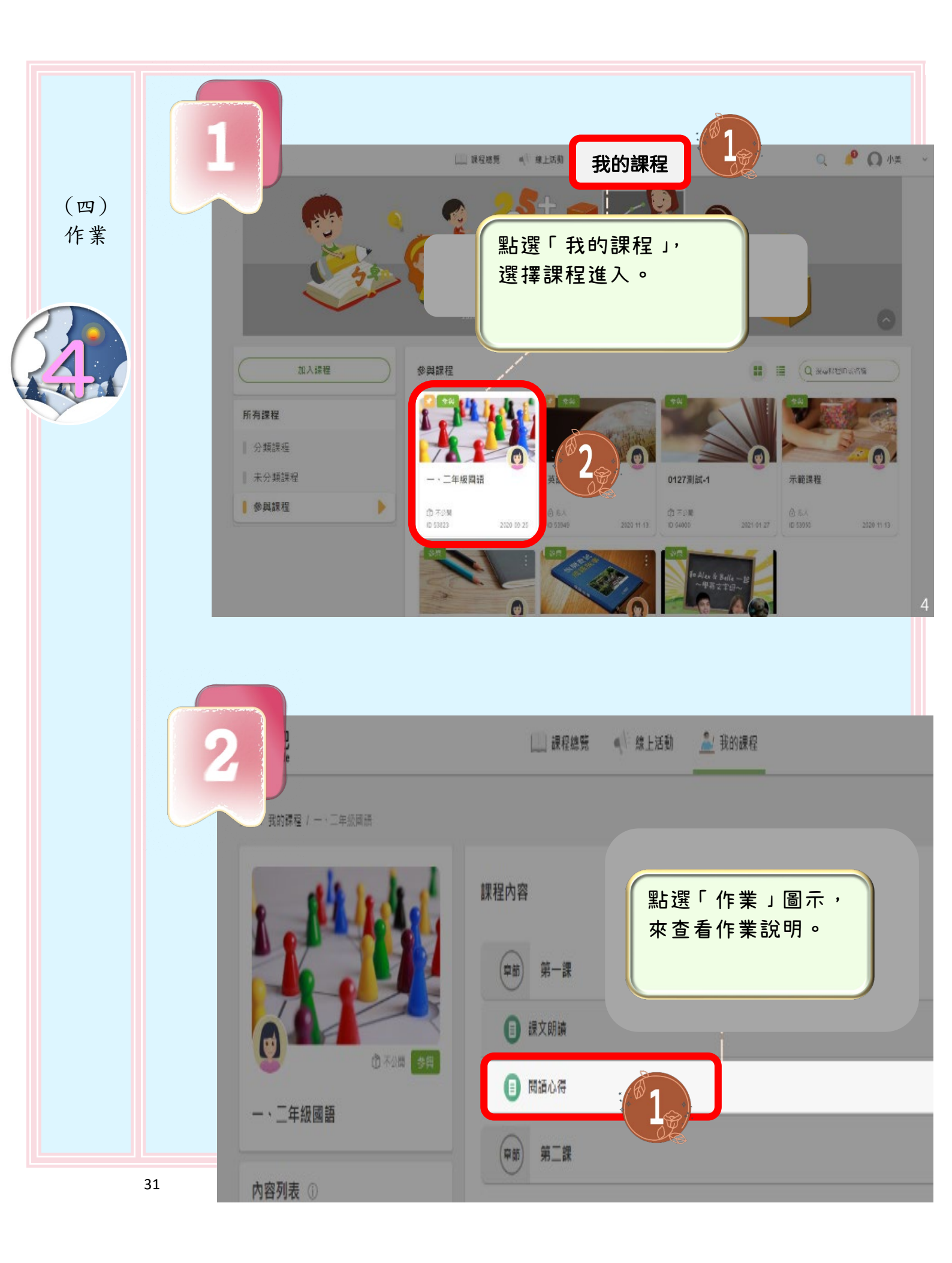

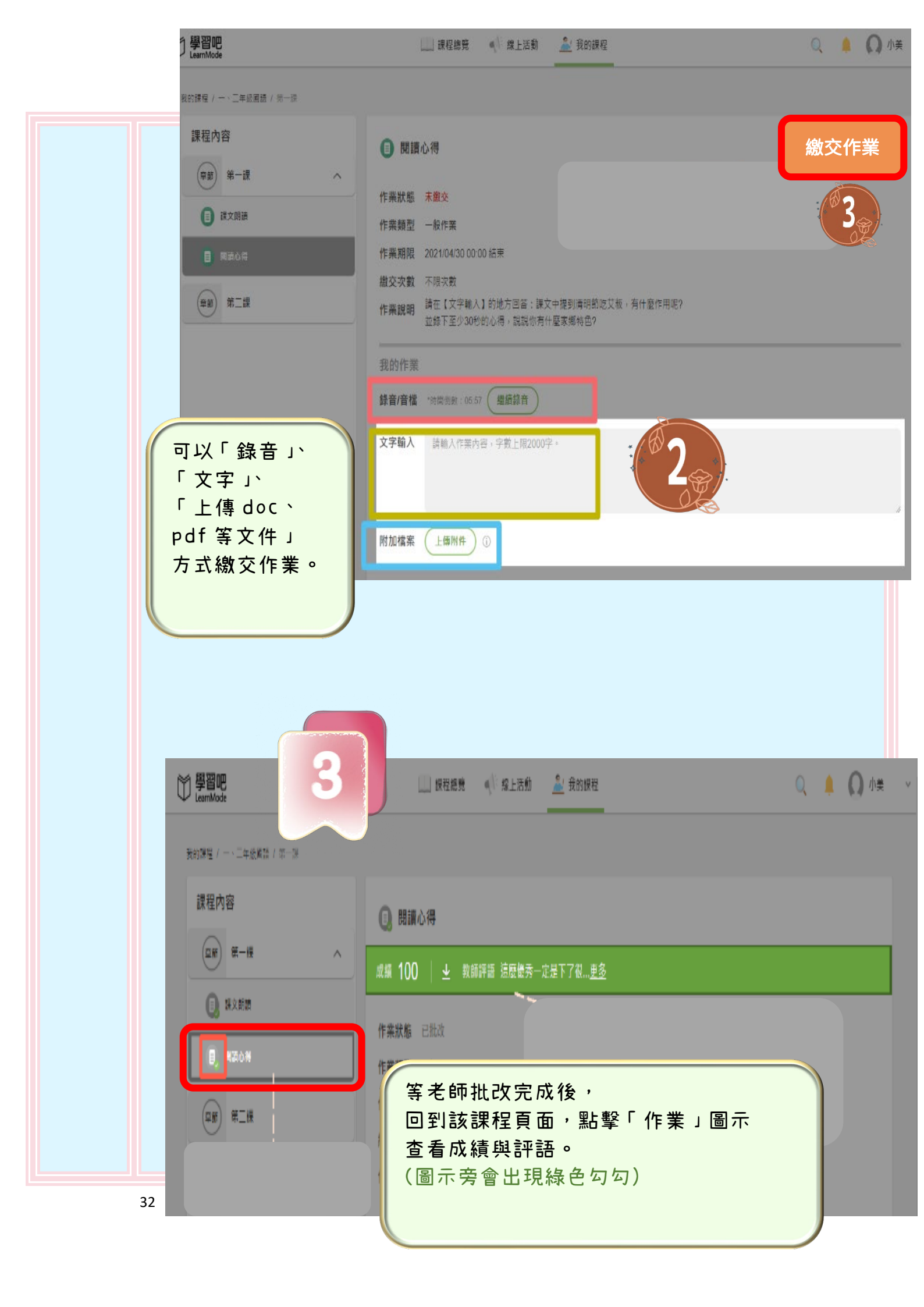

## 第十章 如何免費取得 Office 文書軟體

(微軟提供免費 Office 網頁版)

## \*已申請「微軟教育帳號」者,可在此登入 「<u>reurl.cc/d2keR2</u>」。 (先輸入「微軟教育帳號」,再輸入「教育雲端帳號」。)

一、可<mark>使用「教育雲端帳號」</mark>來<mark>啟用</mark>「微軟教育帳號」:

|                          | 說明                                                                                                    | QRcode                 |
|--------------------------|----------------------------------------------------------------------------------------------------|------------------------|
| <mark>有</mark><br>教育雲端帳號 | 開啟 Chrome 瀏覽器,網址欄輸入<br>「 <u>reurl.cc/o1200D</u> 」。<br>使用「教育雲端帳號」登入,以啟用微軟<br>教育帳號。                                                                                                    | ■<br>「掃描或點撃<br>QRcode) |
| <mark>無</mark><br>教育雲端帳號 | <ol> <li>請先使用「縣市帳號」啟用教<br/>育雲端帳號;</li> <li>再以「教育雲端帳號」啟用<br/>「微軟教育帳號」!</li> <li>請開啟 Chrome 瀏覽器,網址欄輸<br/>入「<u>reurl.cc/ZA3X5A</u>」輸入「縣市<br/>帳號」來啟用「教育雲端帳號」。</li> <li>啟用成功後,使用介接應用服務,<br/>至網址「<u>reurl.cc/01200D</u>」使用「教<br/>育雲端帳號」來登入,即可成功啟<br/>用「微軟教育帳號」。</li> </ol> |                        |

→此帳號可登入平板或手機的 Office 套裝 APP (Word、Excel、PowerPoint、 Onenote、Teams、Onedrive) 並免費使用。

### 二、免費 PDF 軟體「Adobe Acrobat Reader DC」下載:

→ 開啟 Chrome 瀏覽器,網址欄輸入「<u>reurl.cc/zZ7n7Q</u>」(或點擊 此連結)。

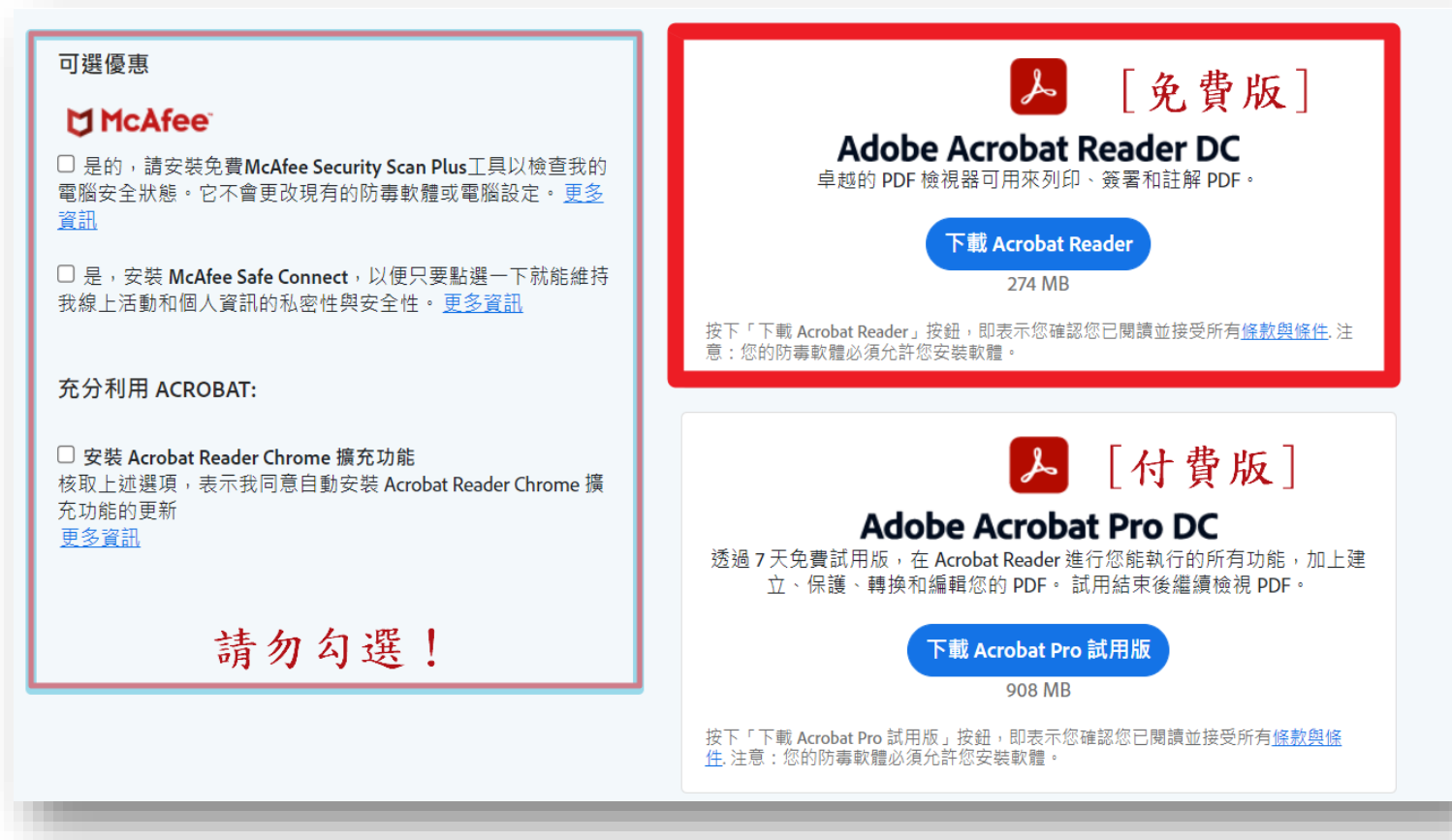

 →其他免費線上 PDF 編輯工具: Adobe Acrobat 網址:「<u>reurl.cc/j128pp</u>」 PDF Candy 網址:「<u>reurl.cc/YvbORn</u>」 iLovePDF 網址:「<u>reurl.cc/0pGjRY</u>」 \*注意: 若為重要個人資料,請勿使用線上 PDF 編輯工具,避免個資外洩!

三、「WPS Office」(官方免費版)--Word、Excel、PowerPoint、PDF 的臨時替代軟體--下載:
→開啟 Chrome 瀏覽器,網址欄輸入「<u>reurl.cc/2Z3WZX</u>」 (或點擊此連結)。

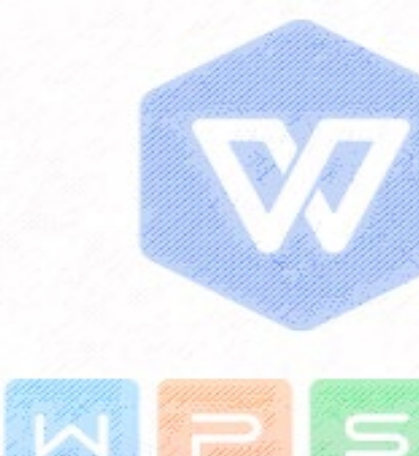

四、可在 Google Classroom 的右上角「九宮格」開啟 Google 服務清 單:

「Google文件(功能:Word)」、 「Google 簡報(功能:PowerPoint)」、 「Google 試算表(功能:Excel)」。

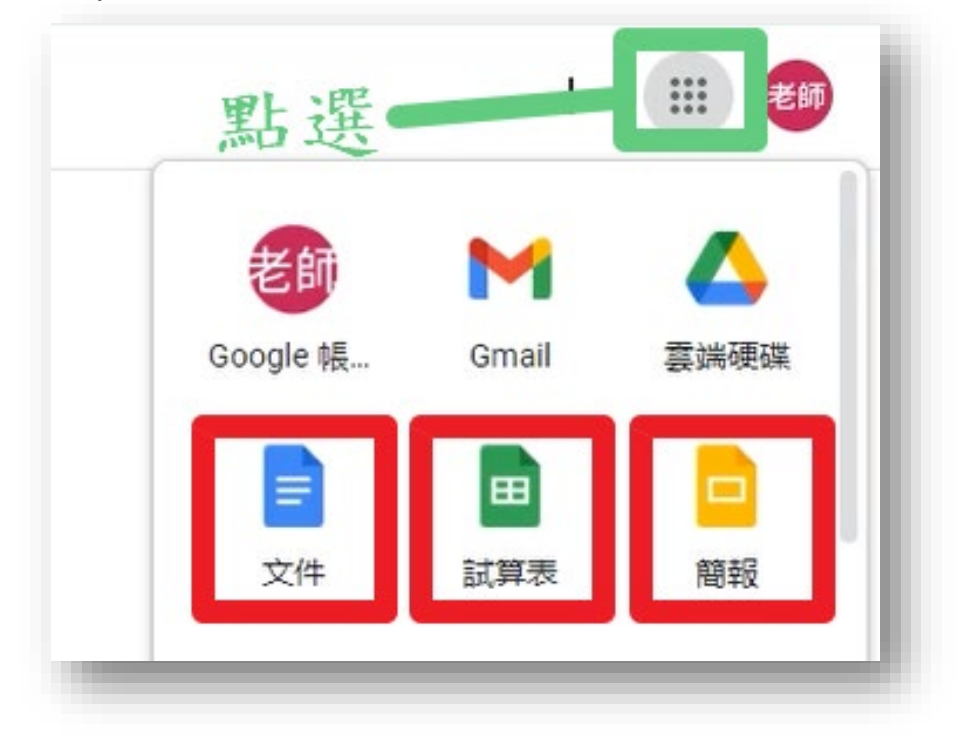

五、iPad 內建免費文書處理 APP:

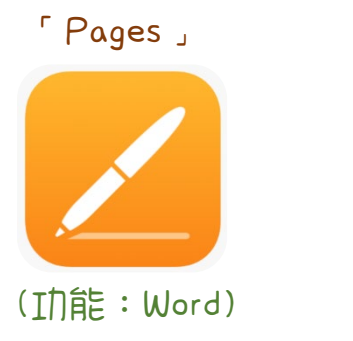

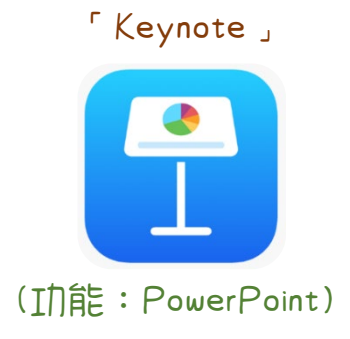

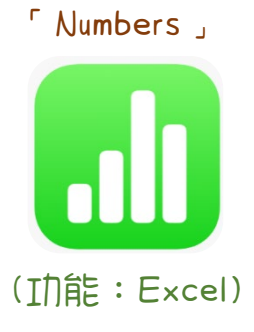

#### 第十一章

如何在 PDF 上使用「螢光筆標記、手寫文

# 字、畫重點」等功能

#### 一、筆電(或桌電):

- (一)「螢光筆標記、手寫、畫重點」等功能:
  - 1、使用「Adobe Acrobat Reader DC 軟體」 開啟 PDF 文 件。
  - 2、PDF頁面上方會顯示「工具列」:

(1) (2) 1 /2
(1) /2
(1) /2
(1) /2
(1) /2
(1) /2
(1) /2
(1) /2
(1) /2
(1) /2
(1) /2
(1) /2
(1) /2
(1) /2
(1) /2
(1) /2
(1) /2
(1) /2
(1) /2
(1) /2
(1) /2
(1) /2
(1) /2
(1) /2
(1) /2
(1) /2
(1) /2
(1) /2
(1) /2
(1) /2
(1) /2
(1) /2
(1) /2
(1) /2
(1) /2
(1) /2
(1) /2
(1) /2
(1) /2
(1) /2
(1) /2
(1) /2
(1) /2
(1) /2
(1) /2
(1) /2
(1) /2
(1) /2
(1) /2
(1) /2
(1) /2
(1) /2
(1) /2
(1) /2
(1) /2
(1) /2
(1) /2
(1) /2
(1) /2
(1) /2
(1) /2
(1) /2
(1) /2
(1) /2
(1) /2
(1) /2
(1) /2
(1) /2
(1) /2
(1) /2
(1) /2
(1) /2
(1) /2
(1) /2
(1) /2
(1) /2
(1) /2
(1) /2
(1) /2
(1) /2
(1) /2
(1) /2
(1) /2
(1) /2
(1) /2
(1) /2
(1) /2
(1) /2
(1) /2
(1) /2
(1) /2
(1) /2
(1) /2
(1) /2
(1) /2
(1) /2
(1) /2
(1) /2
(1) /2
(1) /2
(1) /2
(1) /2
(1) /2
(1) /2
(1) /2
(1) /2
(1) /2
(1) /2
(1) /2
(1) /2
(1) /2
(1) /2
(1) /2
(1) /2
(1) /2
(1) /2
(1) /2
(1) /2
(1) /2
(1) /2
(1) /2
(1) /2
(1) /2
(1) /2
(1) /2
(1) /2
(1) /2
(1) /2
(1) /2
(1) /2
(1) /2
(1) /2
(1) /2
(1) /2
(1) /2
(1) /2
(1) /2
(1) /2
(1) /2
(1) /2
(1) /2
(2) /2
(2) /2
(2) /2
(2) /2
(2) /2<

- 3、在工具列選取「螢光筆標示文字 ✓」圖示,即可進行 螢光標記。
- 4、在工具列選取「以輸入或繪製簽名的形式簽署文件 圖示,再點選「新增文字、畫線、框線」等功能,即 可加入文字或畫重點。

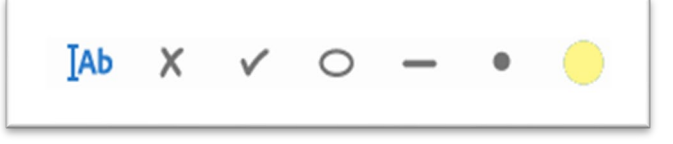

(二)如何在 PDF 上添加文字?

- 1、下載 PDF 到桌面,使用「Adobe Acrobat Reader DC 軟 體」 開啟。
- 點選工具列上的「以輸入或繪製簽名的形式簽署文件 />
   圖示。

|                | 1         | 2 / 29  | 5 | ér 👂 t | <b>D</b> |
|----------------|-----------|---------|---|--------|----------|
| 如果這不是你的實       | l腦,請使用訪客核 | 式以私密方式登 |   |        |          |
| 入・瞭解詳情         |           |         |   |        |          |
| 20 etc all etc |           | 4140    |   |        |          |

#### 2、開啟功能表後,點選「IAB」,再點選右邊的圓形圖示 來更改字體色彩。

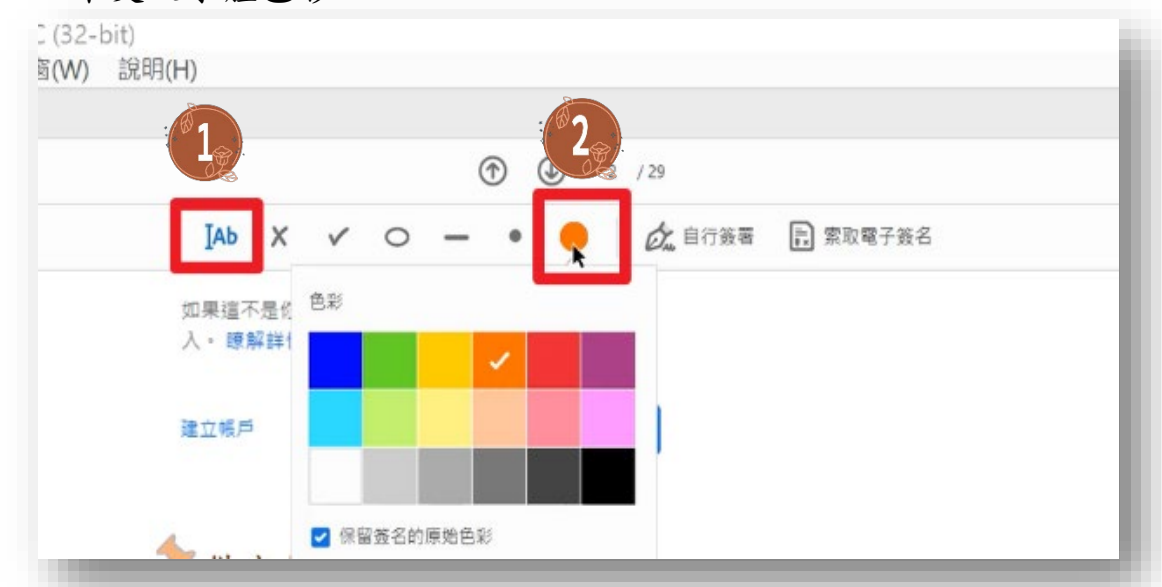

3、滑鼠移到要輸入文字的地方,點選滑鼠左鍵,會出現 文字輸入區。在此填寫文字。

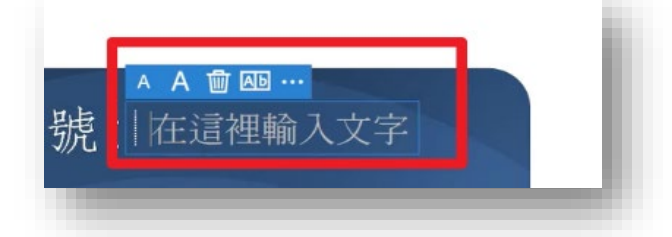

4、填寫完畢後,點選右上方的「下一步」,選擇「儲存為 唯讀副本」,最後點選「繼續」,另存一份新的 PDF。

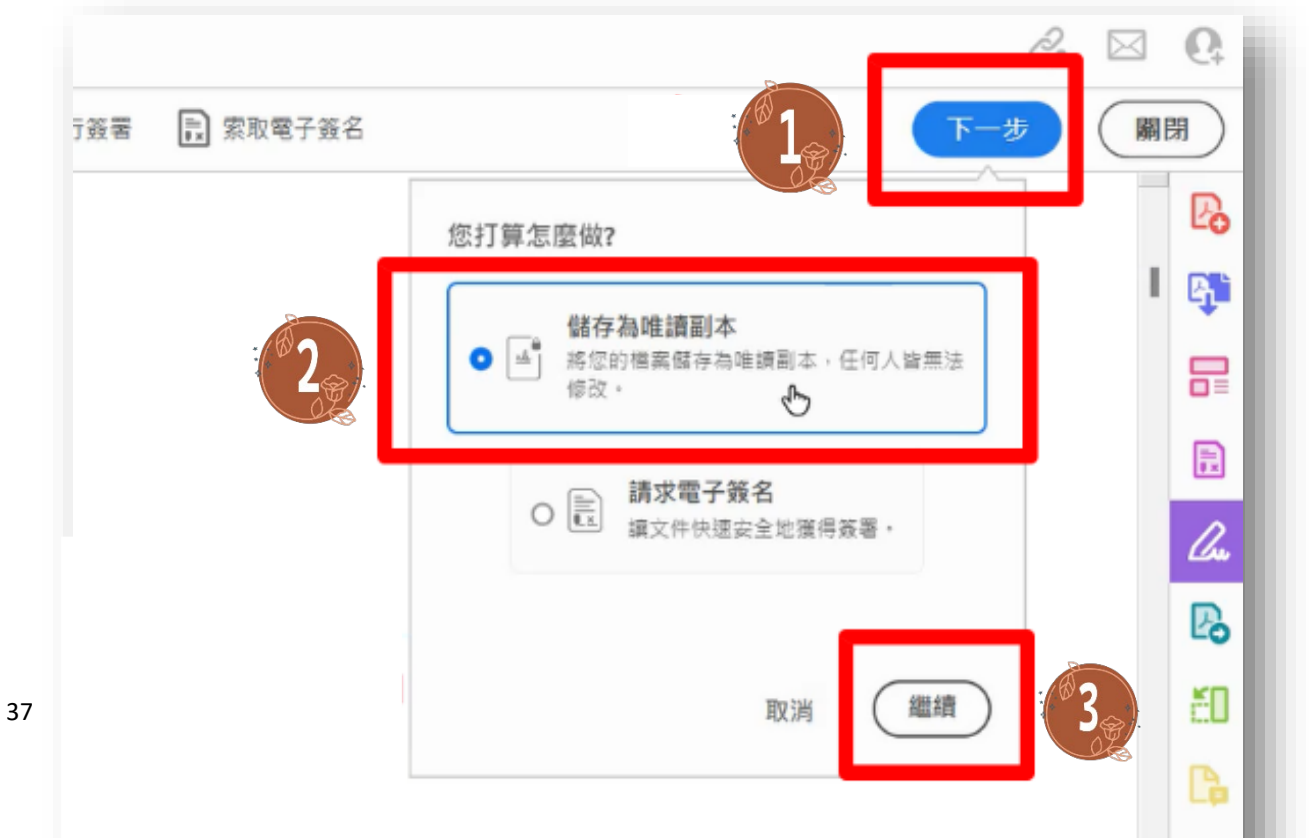

#### 二、手機(或平板)--「在 Line 群裡收到的作業,手寫並上傳至 Google Classroom」:

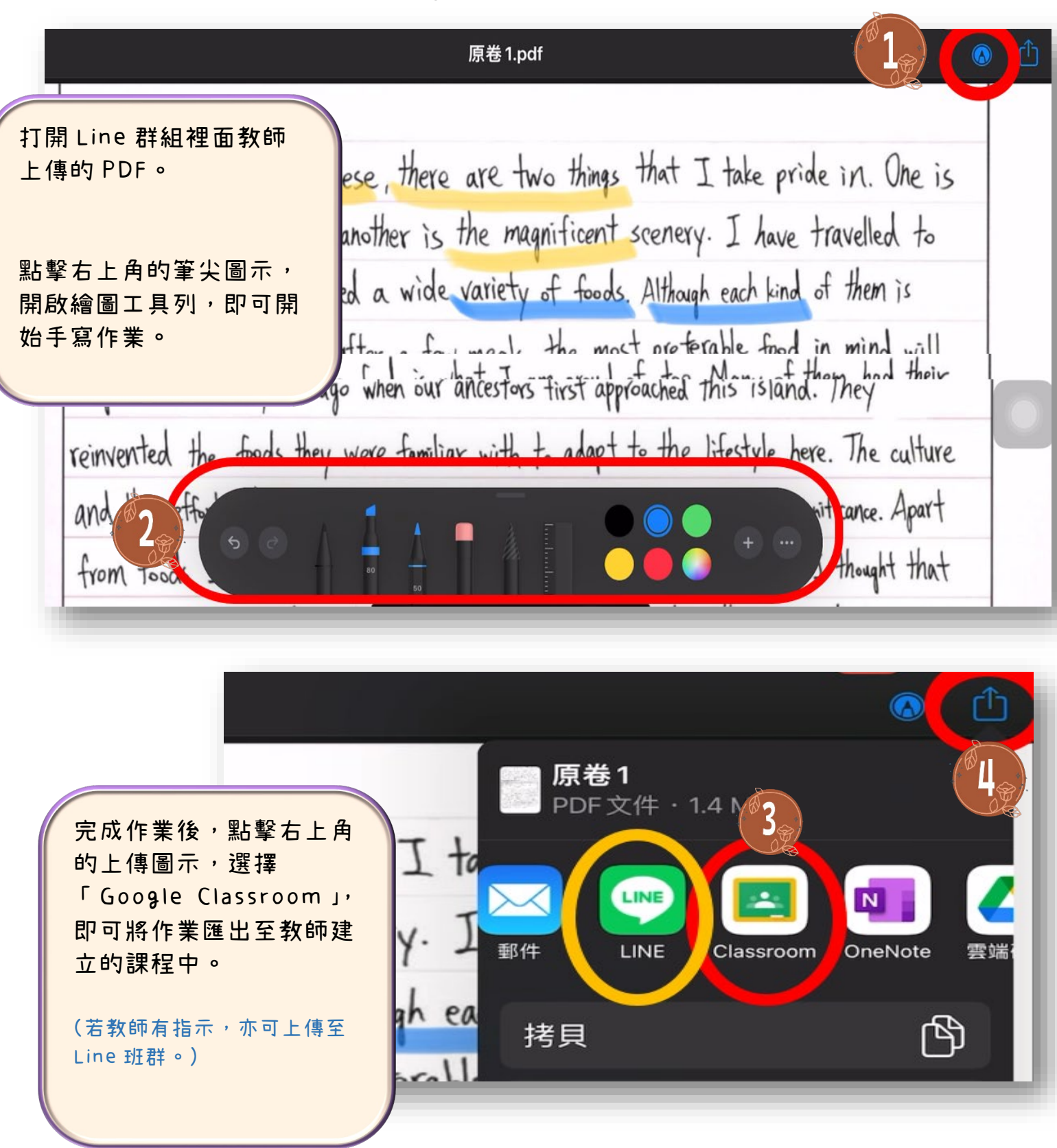

# 第十二章

# 

#### 一、 建議解決方法:

- 1、先<mark>重新開機</mark>來清除累積的系統垃圾。
  - 重新開機後,再重新開啟 App 或網頁。
- 2、亦可清除瀏覽器內的 Cookie 與歷史瀏覽資料後,再重新開 啟瀏覽器。

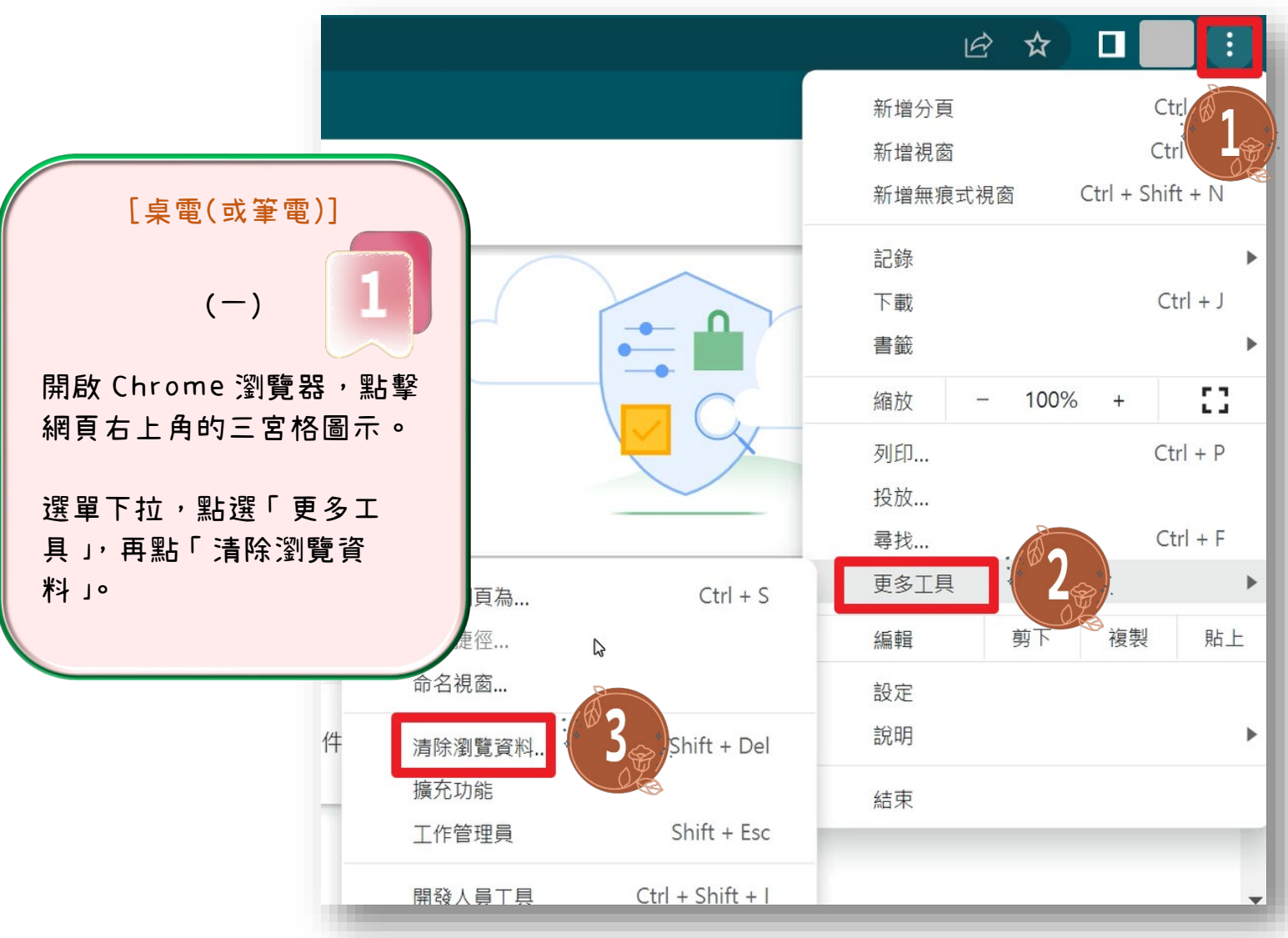

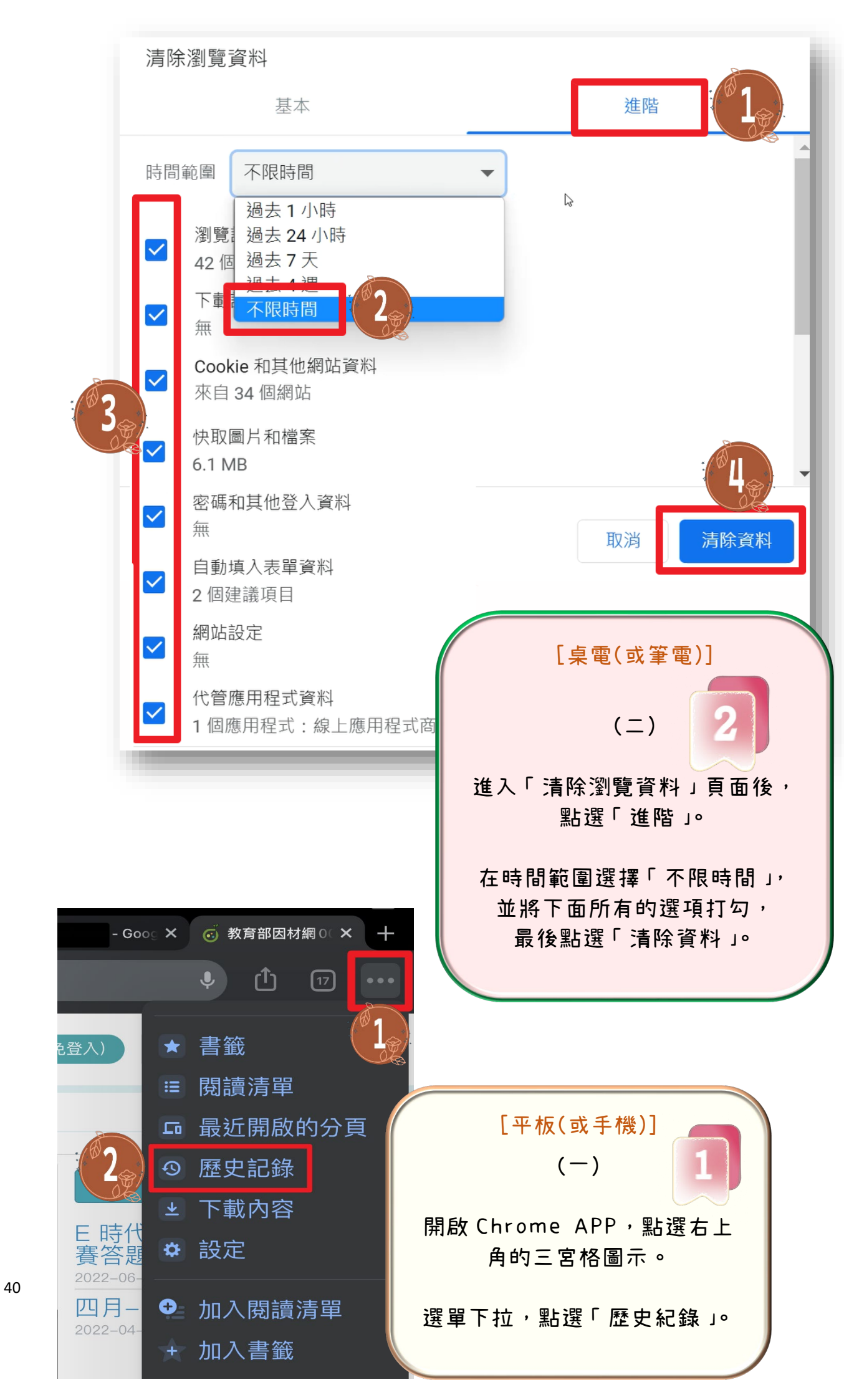

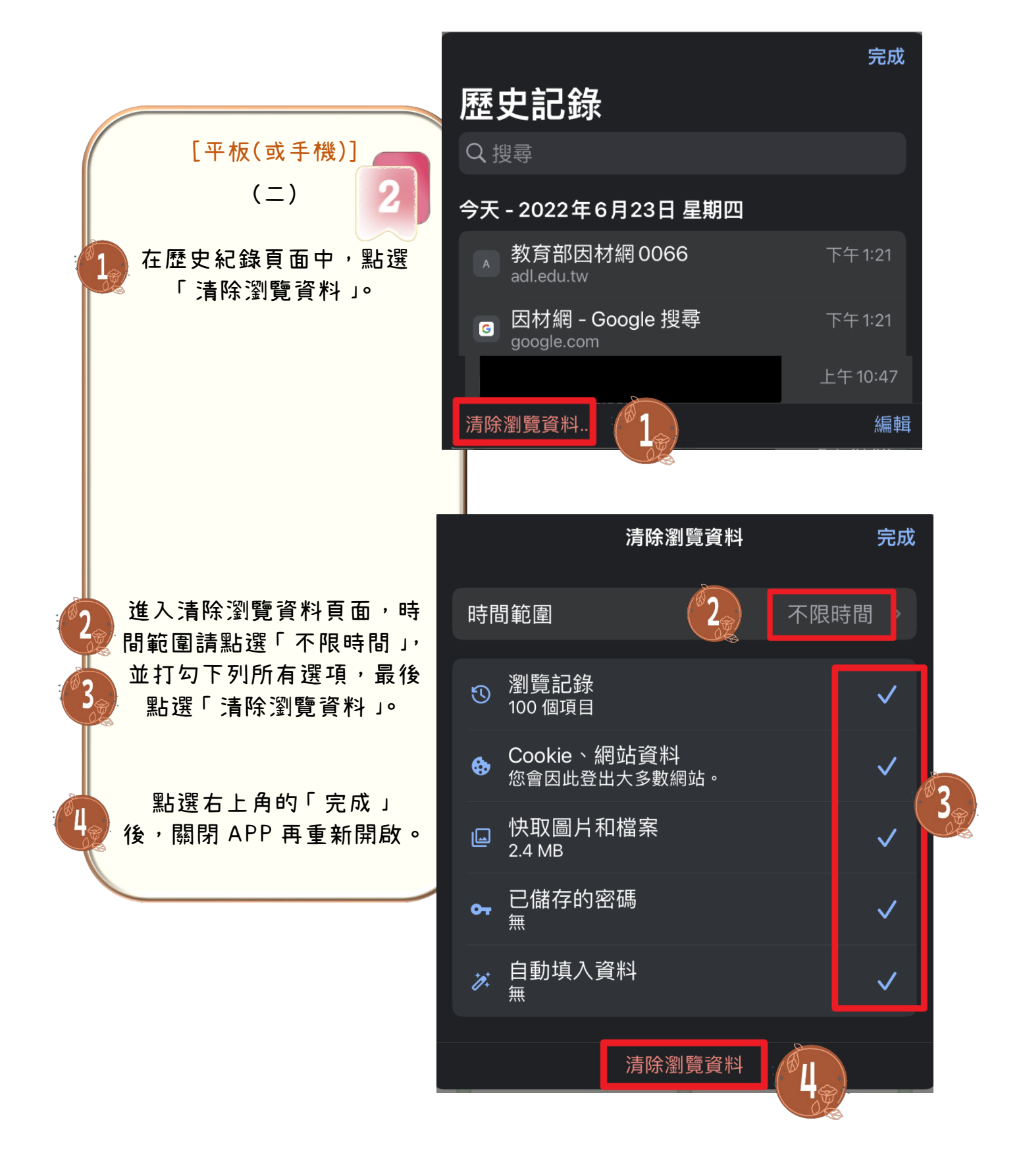

二、可能原因:

- 1、平板或手機的系統尚未升級到最新版本。
   →建議:請學校協助更新系統。
- 2、App 太久沒更新。→建議:請學校協助更新 APP。
- 3、系統垃圾累積過多。
   →重機開機。
   →清除 Cookies 或關閉 APP,再重新開啟。

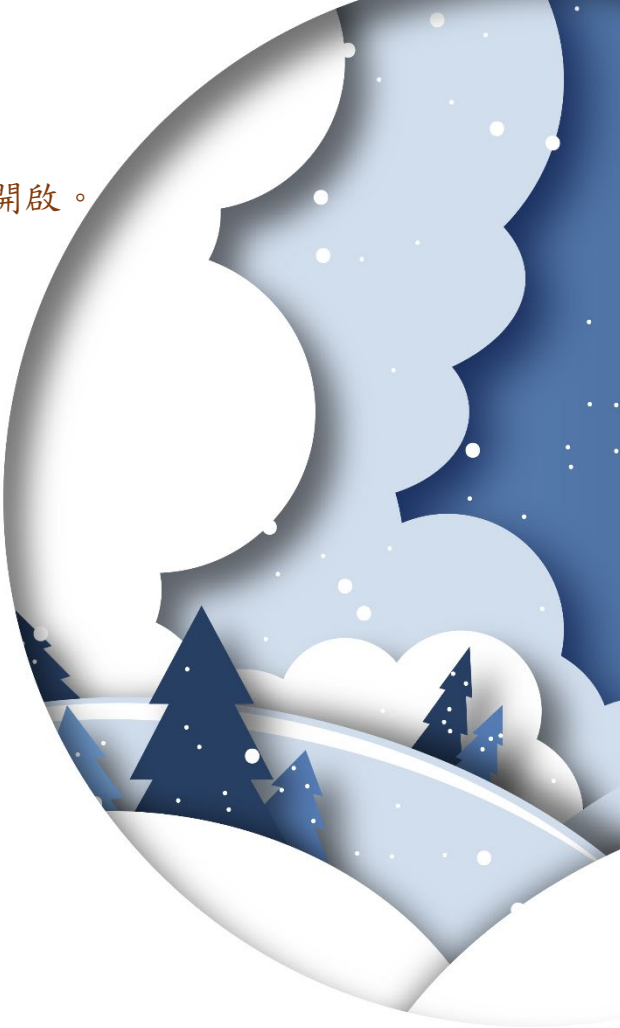

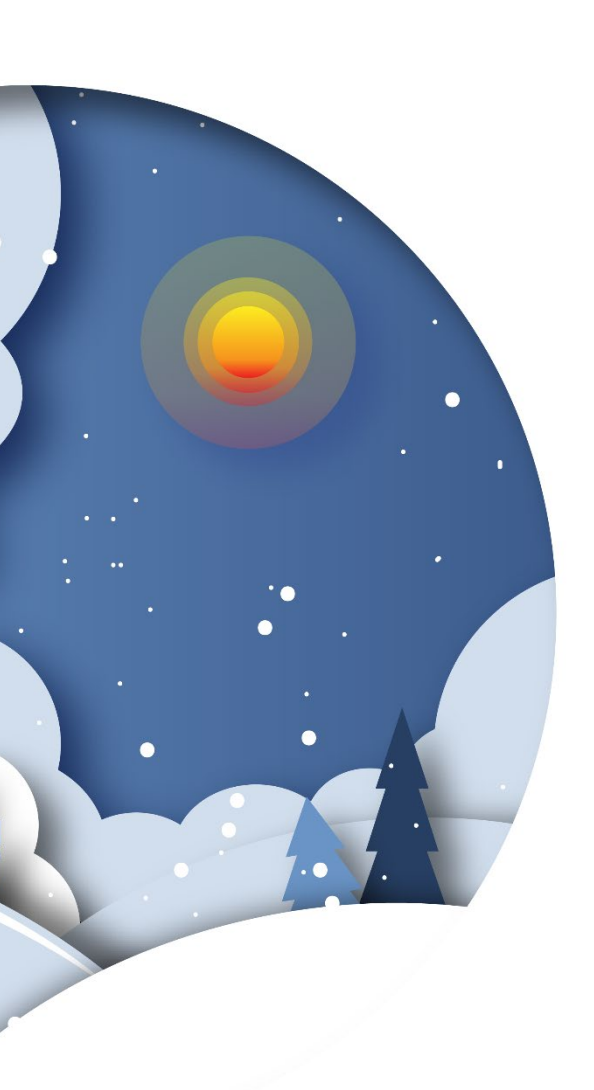

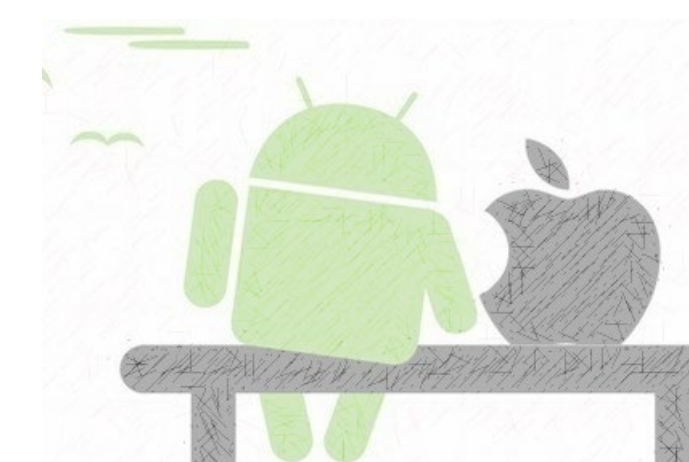

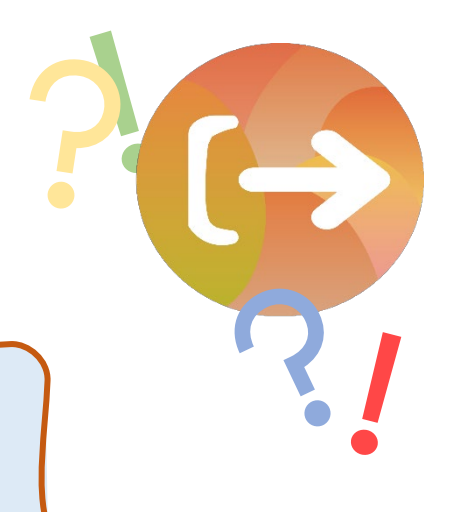

# 第十三章 學生使用完畢後如何登出帳號

\*在歸還設備給學校前,請先完成「帳號登出」的動作

,避免個人資料外洩!

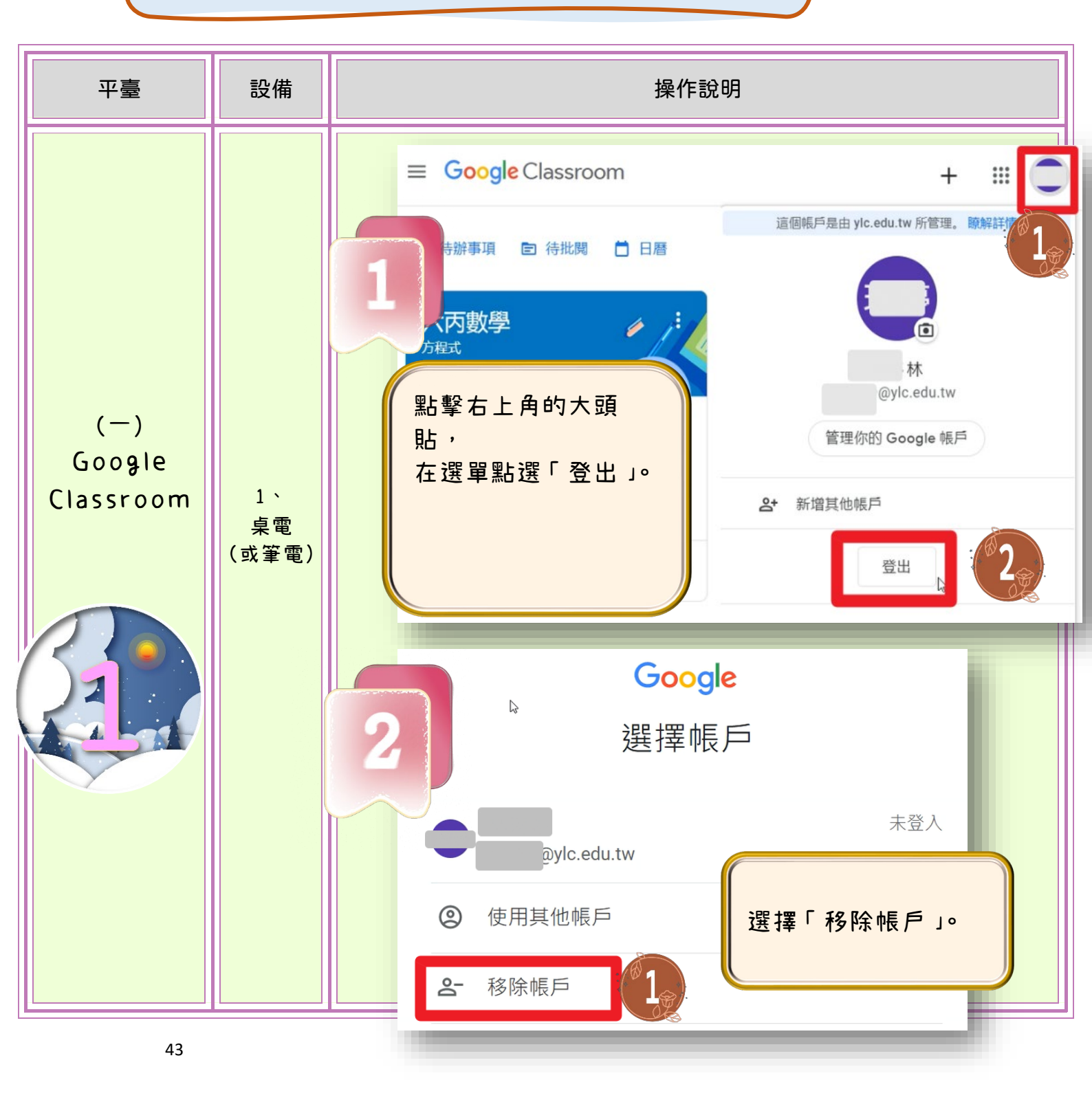

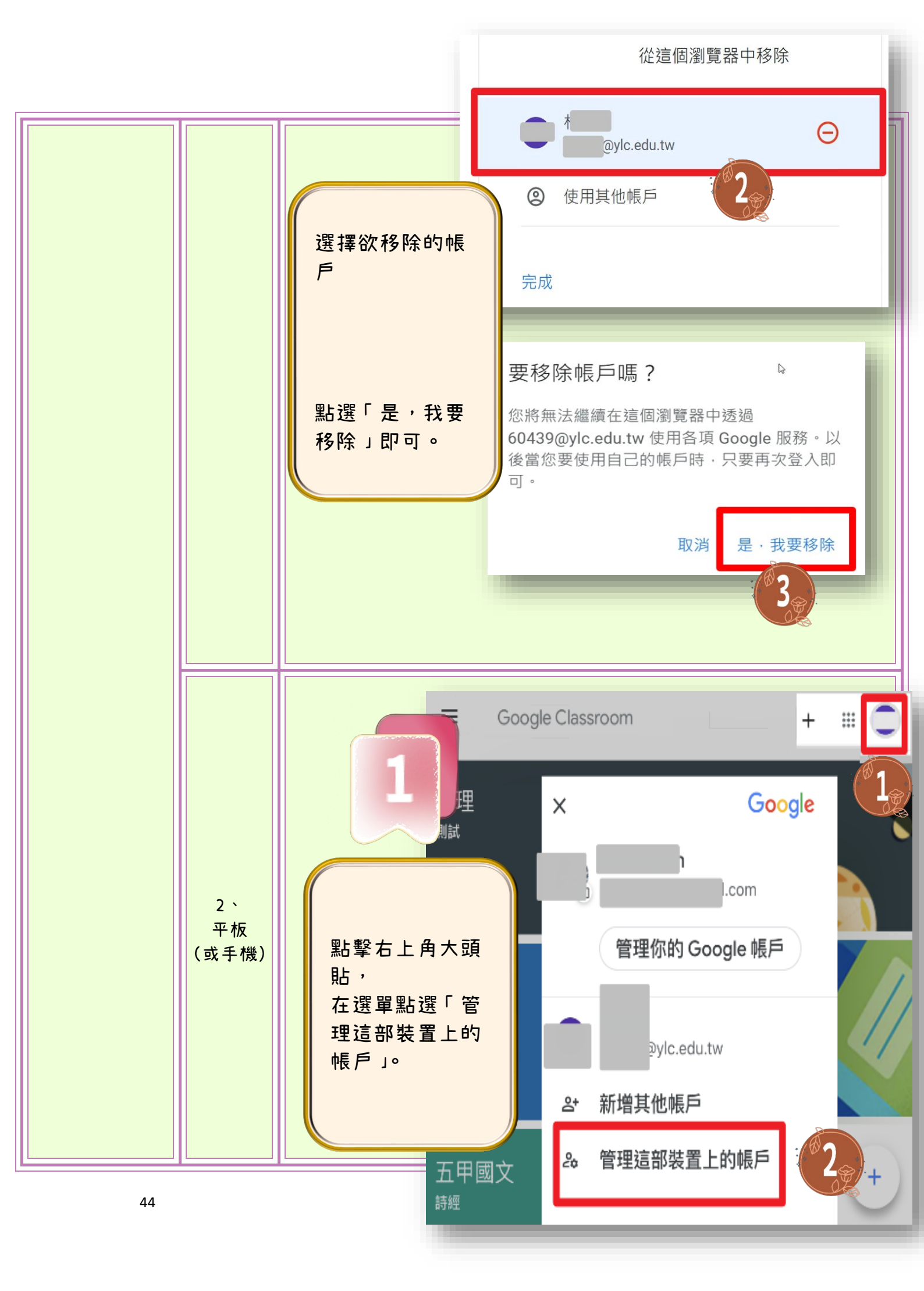

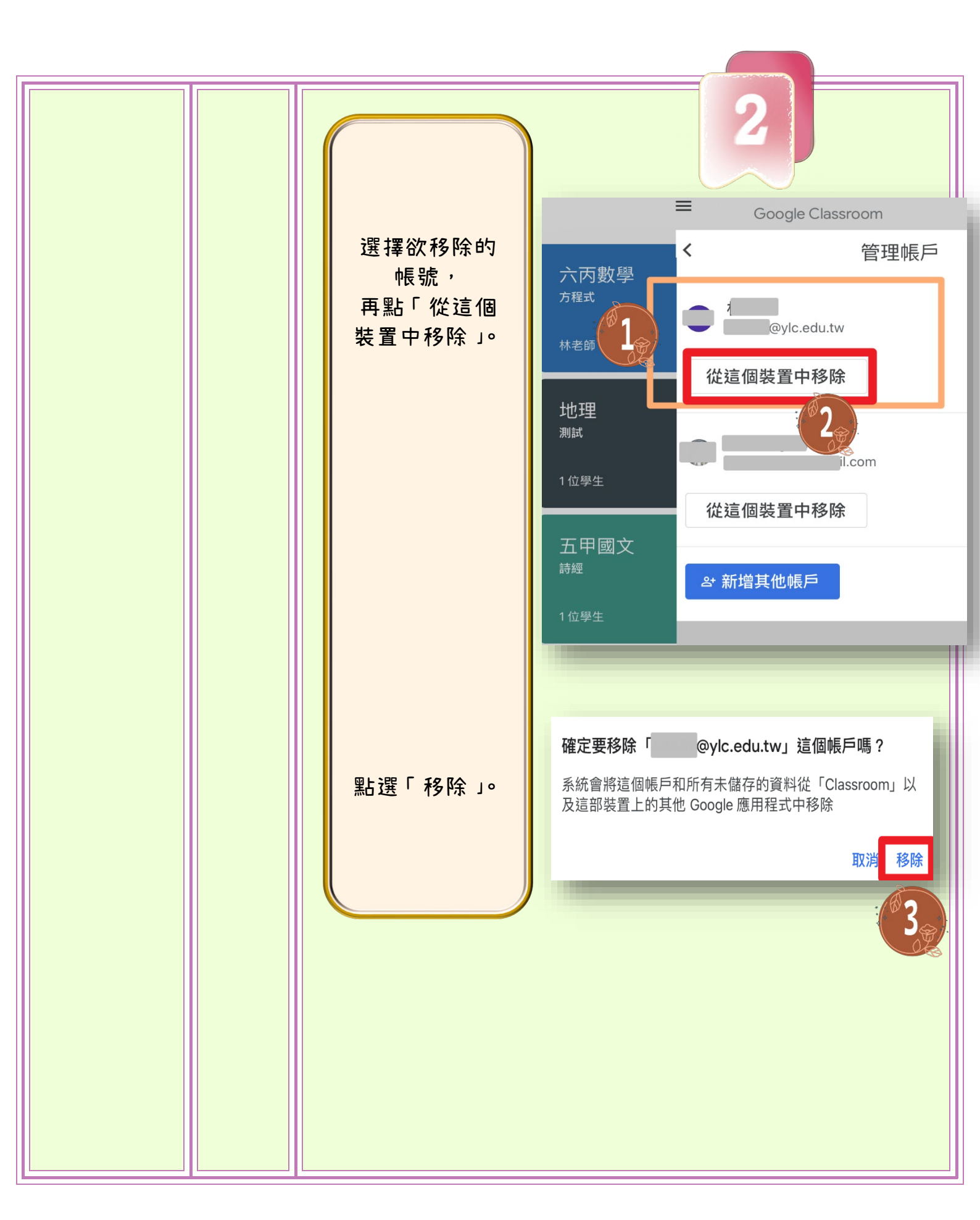

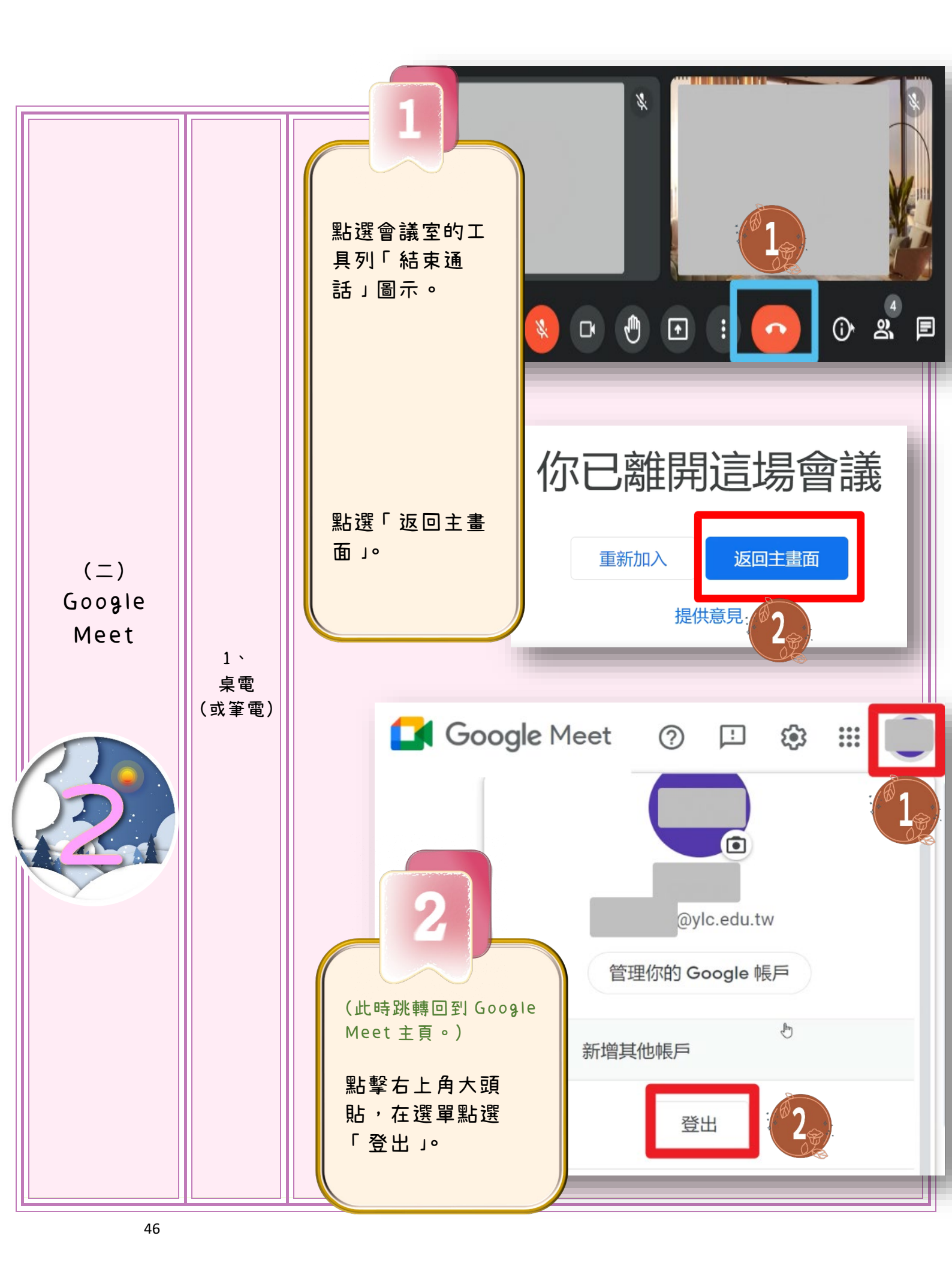

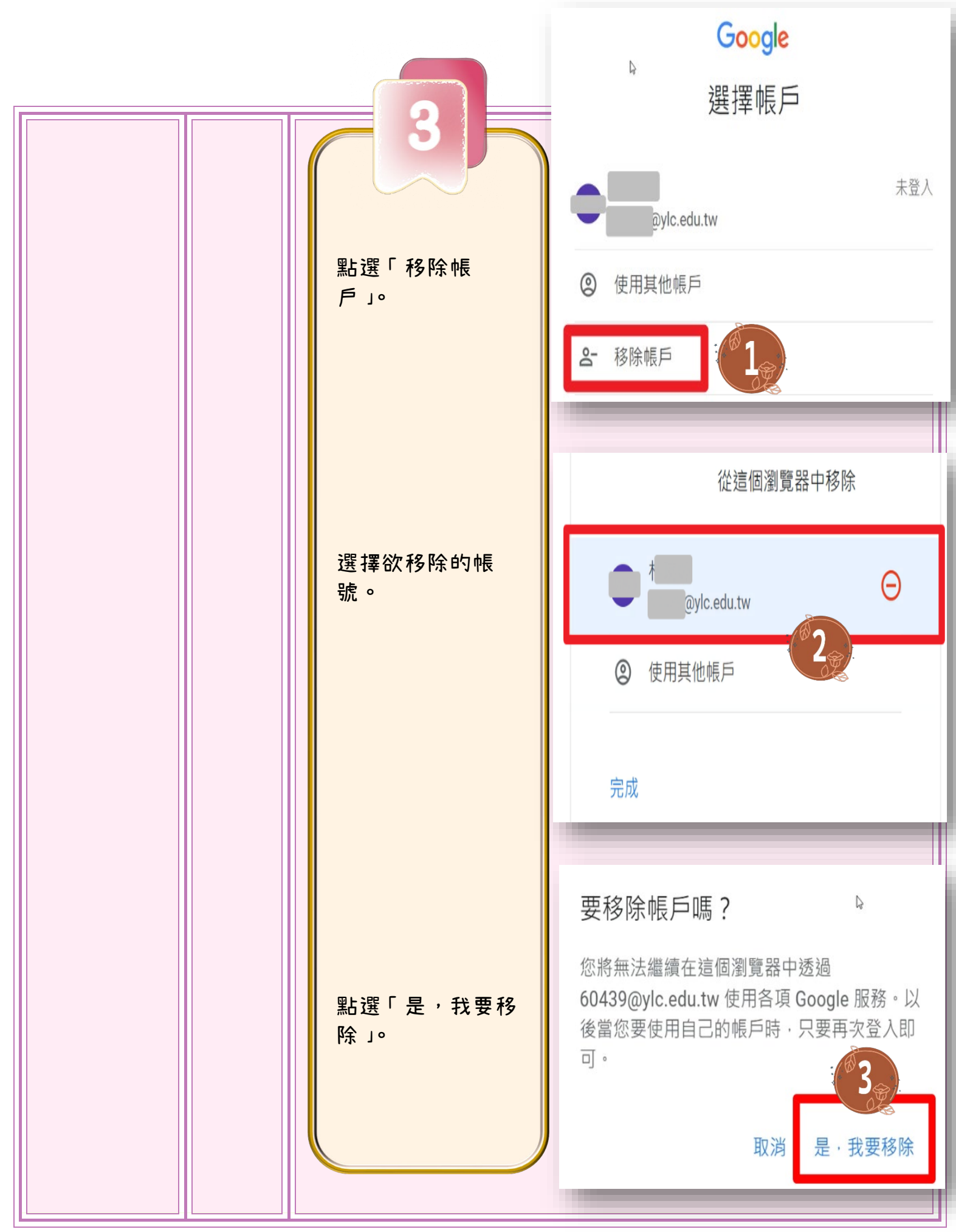

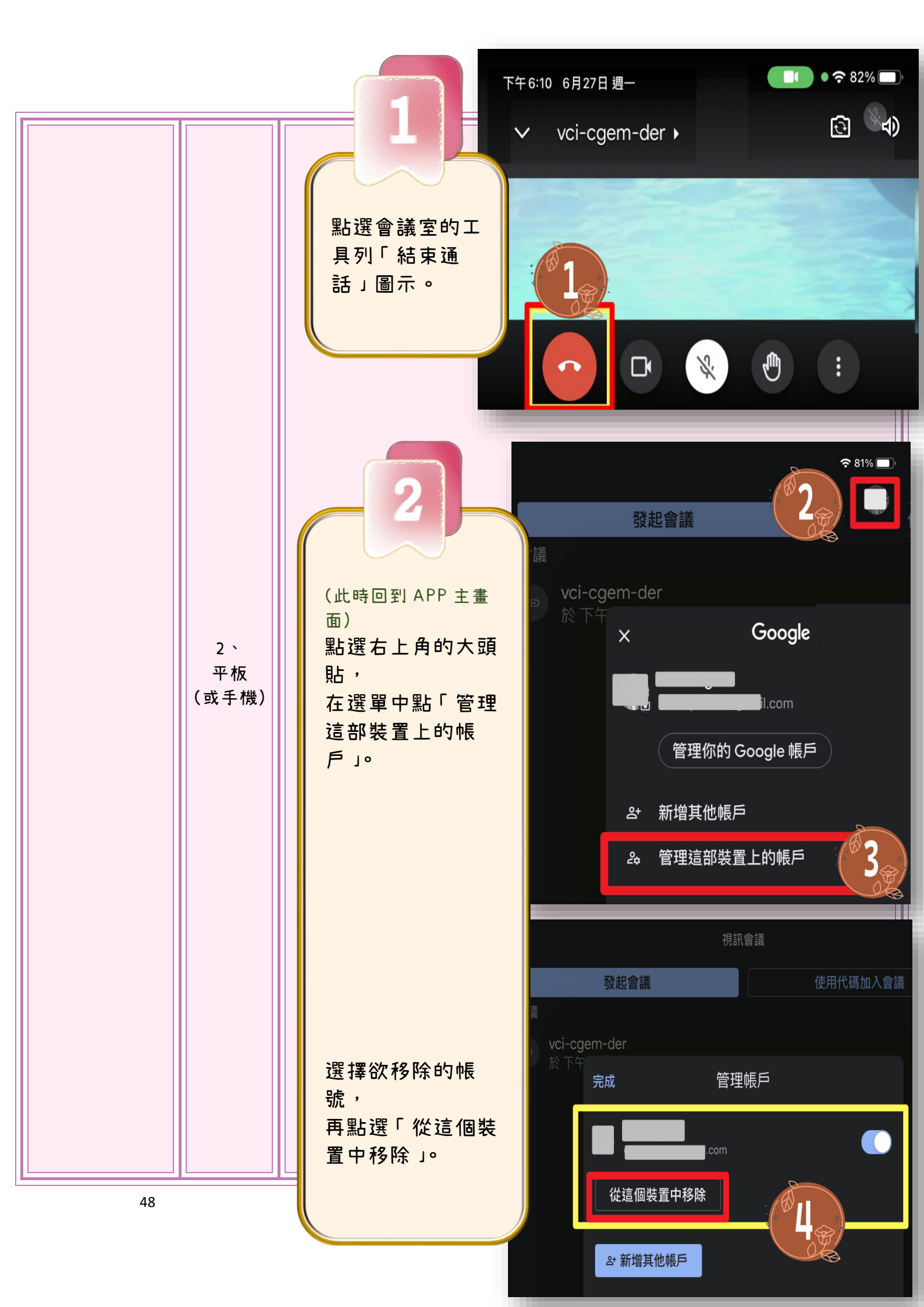

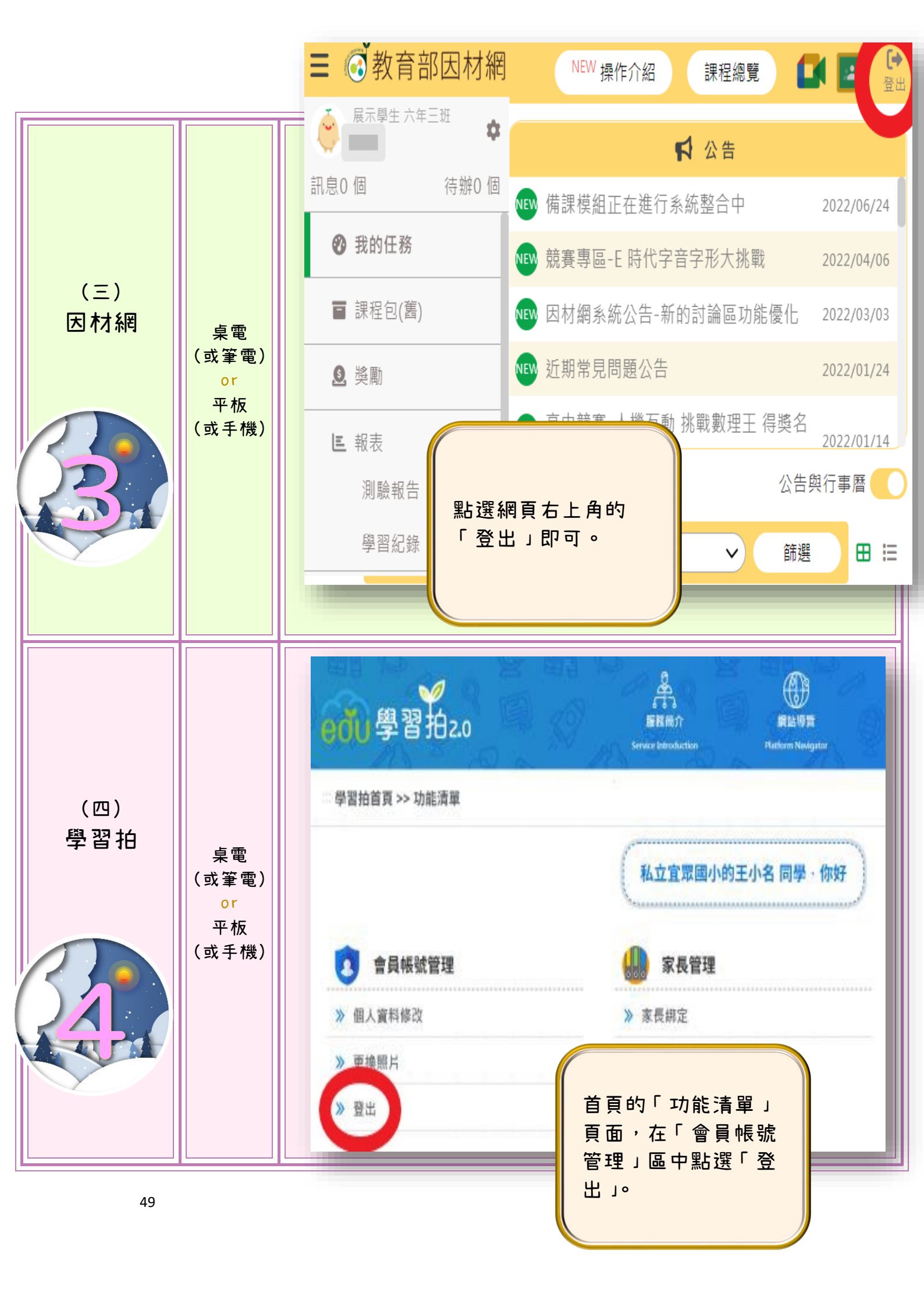

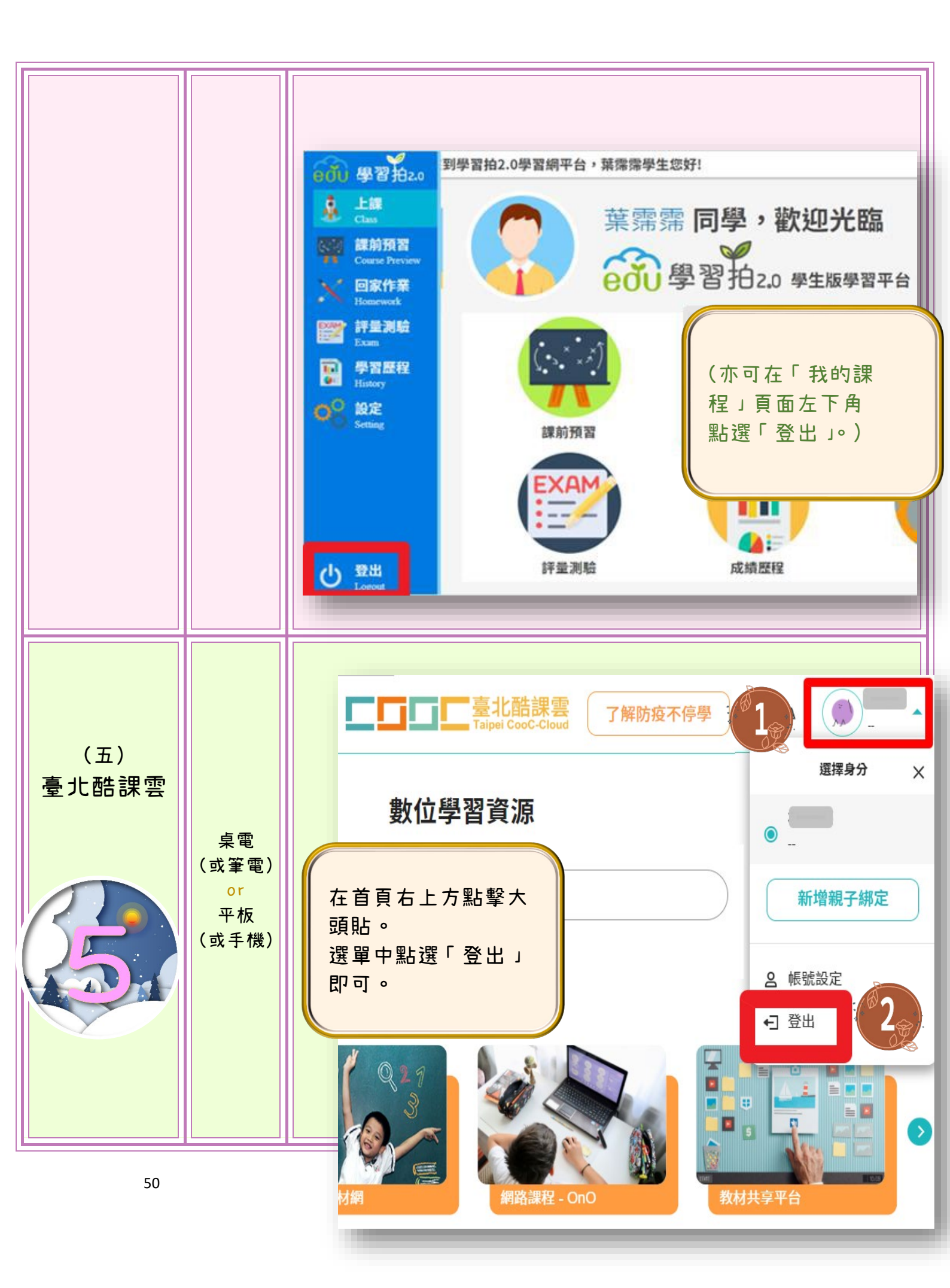

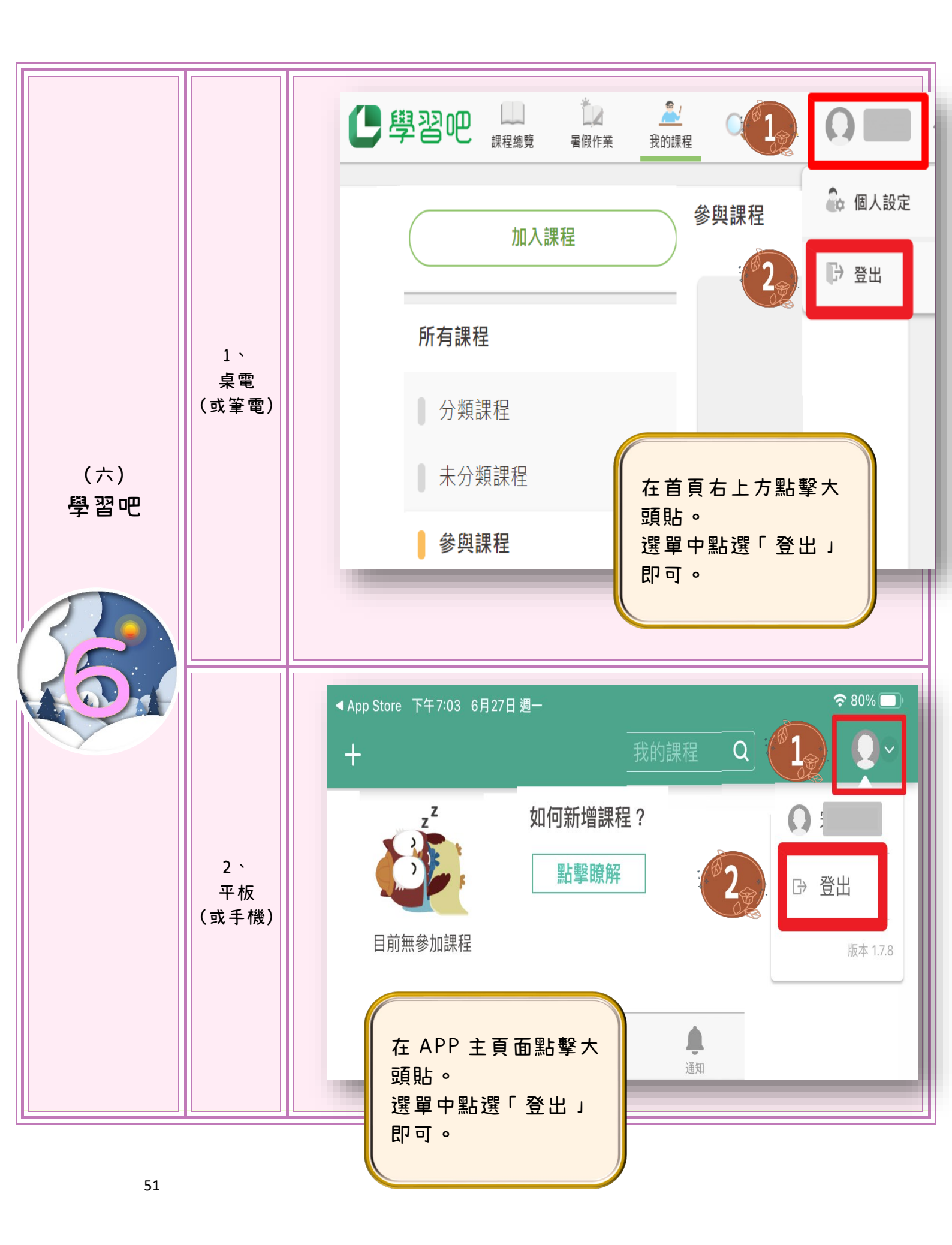